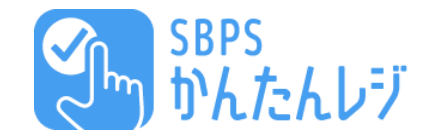

# SBPSかんたんレジ マニュアル

## Ver 1.0 SBペイメントサービス株式会社

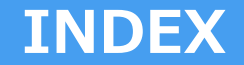

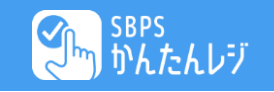

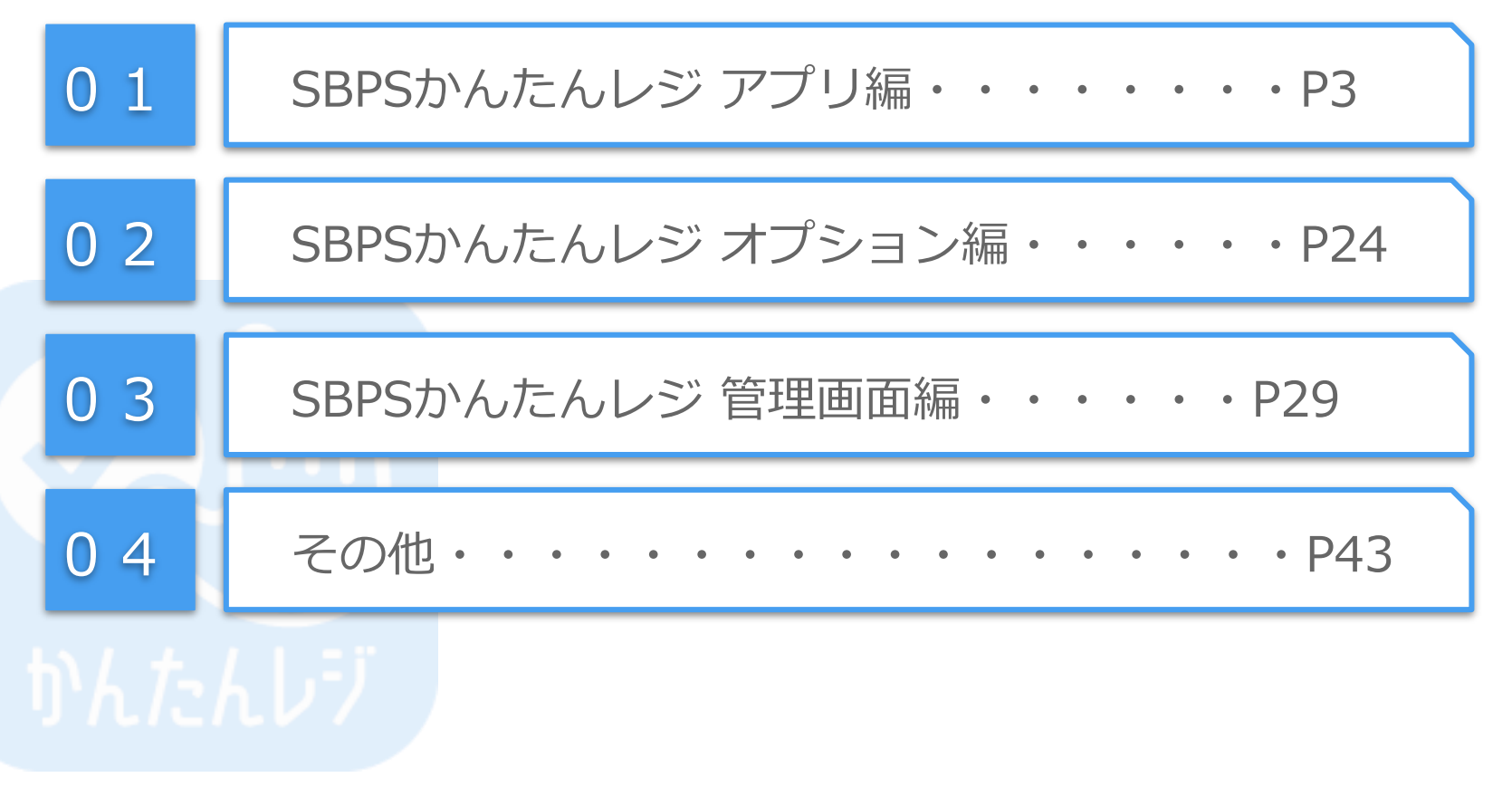

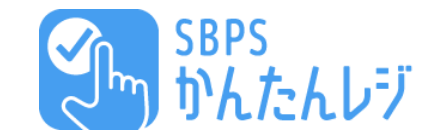

# **SBPSかんたんレジ アプリ編** かんたんり

## 利用開始お手続き

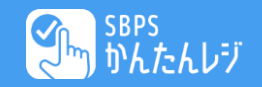

### SBPS かんたんレジ利用開始お手続き 画面遷移

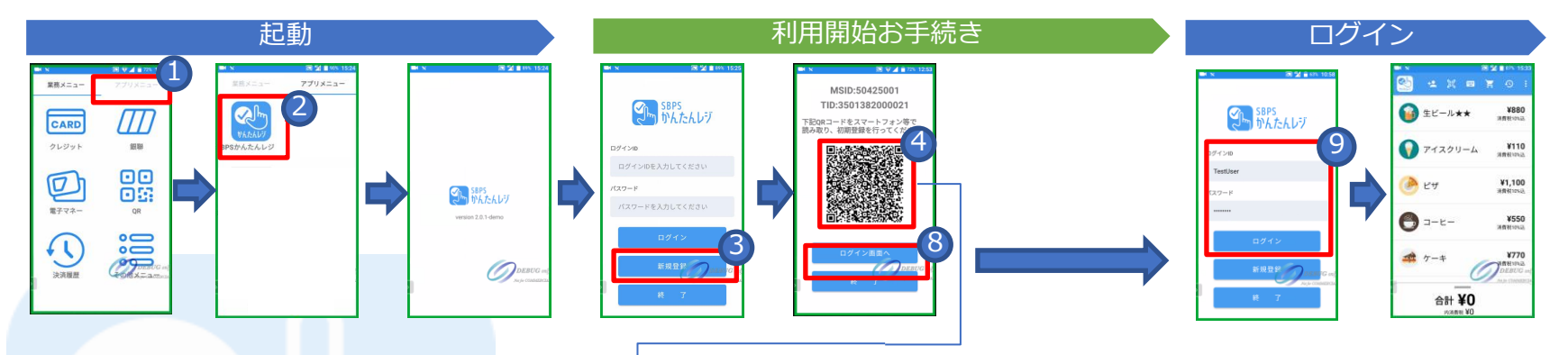

#### 利用開始手順

アプリメニューをタップ
 アプリメニューをタップ
 SBPSかんたんレジのアイコンをタップ
 ④QRコードを読み取り
 パスワード・メールアドレスの入力
 6確認事項にチェック
 ⑦利用開始ボタンをタップ
 ログイン画面へをタップ
 ワグインID・パスワードを入力
 ログイン完了・利用開始

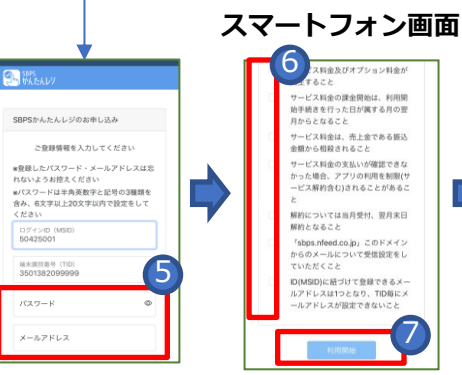

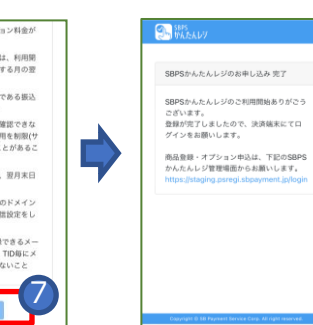

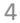

## 利用開始お手続き

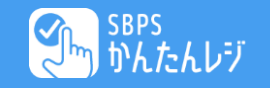

## 端末での操作

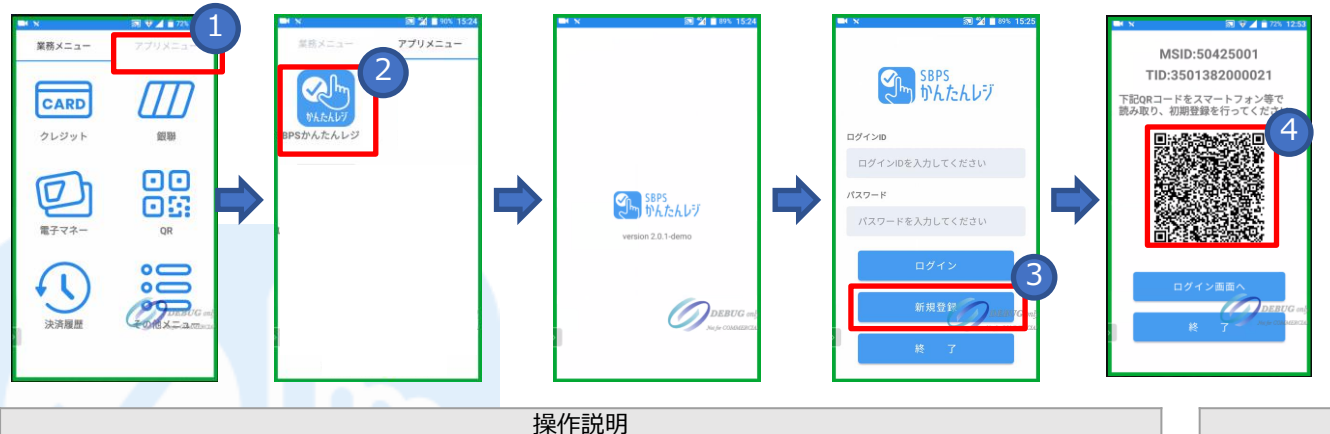

操作説明 「SBPSかんたんレジ」の利用開始お手続きに関する端末側での操作方法です。

| 項目ID | 項目名称       | 説明                             |
|------|------------|--------------------------------|
| 1    | アプリメニュー    | 端末の画面から「アプリメニュー」をタップしてください。    |
| 2    | SBPSかんたんレジ | 「SBPSかんたんレジ」のアイコンをタップしてください。   |
| 3    | 新規登録       | 「新規登録」をタップしてください。              |
| 4    | QRコード      | お手持ちのスマートフォン等でQRコードを読み取ってください。 |

#### 補足説明

- 利用開始処理は端末(TID)毎に管理される ため、端末(TID)毎に該当の手続きが必要 になります。
- MSID・TIDは自動でセットされており、 変更することはできません。
- QRコードを読み取るためのスマートフォン等をご準備ください。

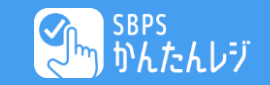

## スマートフォンでの操作

#### 操作説明

「SBPSかんたんレジ」の利用開始お手続きに関するスマートフォン側での操作方法です。

| 項目ID | 項目名称              | 説明                                 |
|------|-------------------|------------------------------------|
| 5    | パスワード・<br>メールアドレス | 「パスワード」と「メールアドレ<br>ス」を設定してください。    |
| 6    | ご確認事項             | ご利用いただく上での確認事項に<br>チェックをお願いします。    |
| 7    | 利用開始              | 「利用開始」をタップしてくださ<br>い。利用開始処理が完了します。 |

#### 補足説明

- ログインID(MSID)・TIDは自動でセットされて おり変更することはできません。
- 実施した利用開始処理を取り消すことはできません。
- 一度登録した端末(TID)で再度新規利用開始処理 を行うことはできません。登録したID・パスワード でログインをお願いします。
- ID (MSID) に紐づけて登録できるメールアドレス は1つとなり、TID毎にメールアドレスを設定するこ とはできません

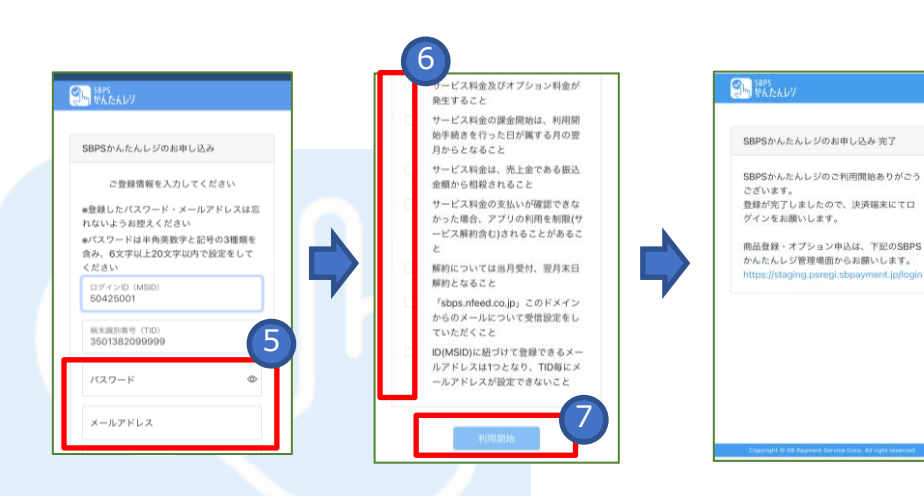

かんたんレジ

## ログイン画面

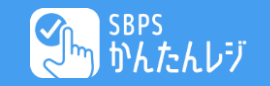

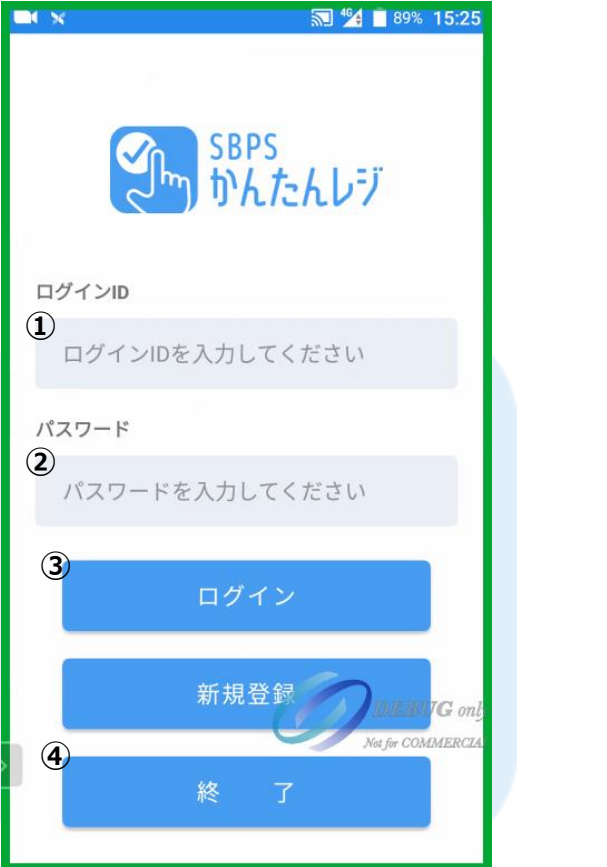

#### 操作説明 申込時に設定した、ログインID・パスワードを入力することで、ログインが可能となります。

| 項目ID | 項目名称    | 説明                             |
|------|---------|--------------------------------|
| 1    | ログインID  | 「ログインID」(MSID)を入力してください。       |
| 2    | パスワード   | 申込み時に設定した「ログインパスワード」を入力してください。 |
| 3    | ログインボタン | ログイン処理を実施。成功後「基本画面」へ遷移します。     |
| (4)  | 終了ボタン   | アプリを終了します。                     |

| 補足説明                                          |
|-----------------------------------------------|
| ログイン時に、最新の商品情報・設定情報を更新致します。                   |
| 通常最終ログイン日時より60日間ログイン不要となります。                  |
| ログアウト時、最終ログインから60日後に再度ログイン画面が表示されます。          |
| パスワードをお忘れの場合は、SBPSかんたんレジ管理画面(ログイン画面)の「パスワードをお |
| 忘れの方はこちら」から再設定が可能です。                          |
|                                               |

## メニュー

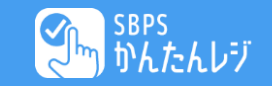

| かんたんレップ | 60°.     | レジTOP                 | 1             |
|---------|----------|-----------------------|---------------|
|         | 生ビール     | 日計処理                  | 2             |
|         | <u> </u> | 中間計処理                 | 3             |
|         | レモンサ     | 設定・商品情報更新             | 4             |
|         |          | ログアウト                 | 5             |
|         | ウーロン     | 終了                    | 6             |
|         | 烏龍茶      | <b>¥55</b><br>消費税10%; | <b>0</b><br>込 |
| Ģ       | スマイル     | ¥1                    | <b>0</b><br>™ |
| 合計 ¥0   |          |                       |               |

|                     | 操作説明 |
|---------------------|------|
| メニューリストから実施できる機能です。 |      |
|                     |      |
|                     |      |

| 項目ID | 項目名称      | 説明                                                                                             |
|------|-----------|------------------------------------------------------------------------------------------------|
| 1    | レジTOP     | 「基本画面」へ遷移します。                                                                                  |
| 2    | 日計処理      | 日計レシートを出力・締め処理・出力対象のデータをサーバへ連携という<br>一連の処理を実施します。<br>※正常終了の後、一度出力したものは出力対象にはなりません。ご注意く<br>ださい。 |
| 3    | 中間計処理     | 日計処理の現時点での集計レシートのみを出力します。                                                                      |
| 4    | 設定・商品情報更新 | サーバの商品・設定情報をアプリへ更新します。                                                                         |
| (5)  | ログアウト     | ログアウトを実施し「ログイン画面」へ遷移します。                                                                       |
| 6    | 終了        | アプリを終了します。                                                                                     |
|      |           |                                                                                                |

| 補足説明                                                                                          |                         |
|-----------------------------------------------------------------------------------------------|-------------------------|
| <ul> <li>日計処理・中間計処理は、前回日計処理以降、未集計データを対象に</li> <li>日計処理実施時に、対象となったデータは、以降出力対象にはなります</li> </ul> | 集計を行います。<br>せん。ご注意ください。 |

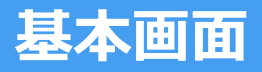

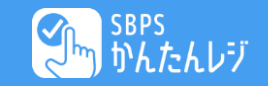

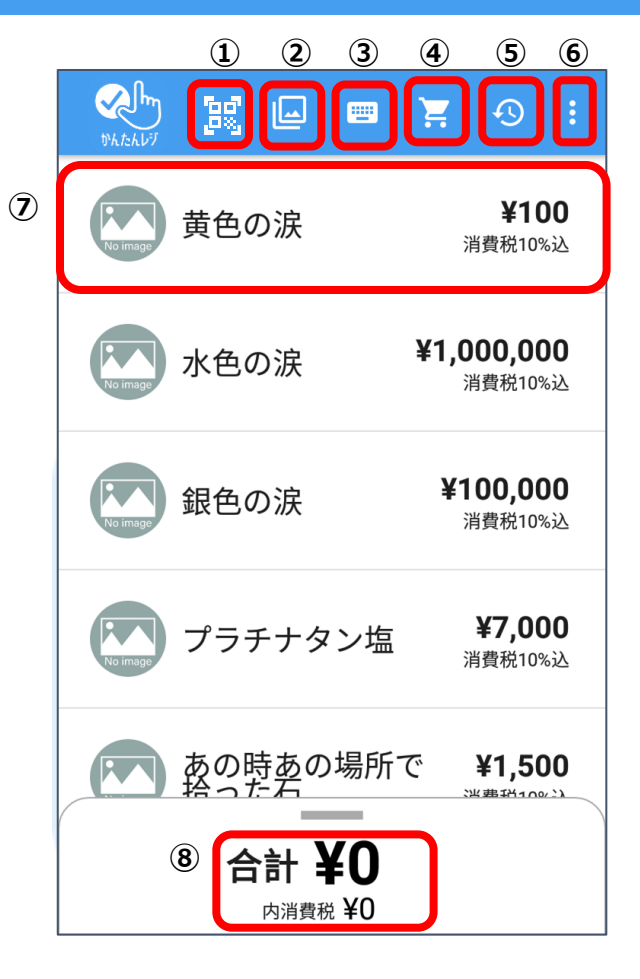

| レジ基本画面です。 | ここで商品を選択し、 | 決済・販売処理を行います。 |  |
|-----------|------------|---------------|--|

|      | 百日夕称         | ⇒田                                                                                                    |
|------|--------------|----------------------------------------------------------------------------------------------------|
| 項日10 | 央口石亦         | D/0+7J                                                                                                    |
| 1    | QR・バーコード読み取り | あらかじめ管理画面に登録頂いている商品番号等を読み取り、カートへの追加が可<br>能です。※サービス情報画面で利用設定が必要になります。                                                                                    |
| 2    | カテゴリ         | 商品に設定した「カテゴリー覧シート」を表示します。<br>ご利用にあたり、「サービス情報」内の「商品カテゴリ利用」を「利用に」設定す<br>る必要があります。<br>表示順は、カテゴリ名で昇順ソートされます。例えば、カテゴリ名の頭に数字を入<br>れていただくことで、番号順にソートすることも可能です。 |
| 3    | 未登録商品追加      | 「未登録商品登録シート」を表示します。                                                                                                    |
| 4)   | カート画面        | 本画面とカート内容シートを切り替えます。                                                                                                    |
| 5    | 履歴参照         | 「取引一覧画面」へ遷移します。                                                                                                    |
| 6    | メニュー         | 「メニュー」を表示します。                                                                                                    |
| Ø    | 商品情報         | 登録した商品を表示します。タップすることで購入カウントをします。<br>また、長押し時には「商品詳細シート」を表示します。                                                                                           |
| 8    | 購入金額         | ⑤でタップされた合計金額を表示します。                                                                                                    |

|   | 補足説明                                  |
|---|---------------------------------------|
| • | 商品情報を複数回タップすることで、1商品の複数購入となります。       |
|   | ※カート画面でも数量変更可能です。                     |
| • | ログイン時に、最新の商品情報・設定情報を更新致します。           |
| • | 通常最終ログイン日時より60日間ログイン不要となります。          |
| • | ログアウト時、最終ログインから60日後に再度ログイン画面が表示されます。  |
| • | 商品表示順は、商品整列順項目で若い順に表示されます。            |
| • | 複数端末管理オプション設定時は、親商品+子商品が表示されます。       |
| • | 商品登録制限を超えた登録があった場合、商品整列順で制限数まで表示されます。 |
|   | なお、複数端末管理オプション設定時は、親整列順を優先します。        |

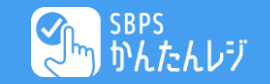

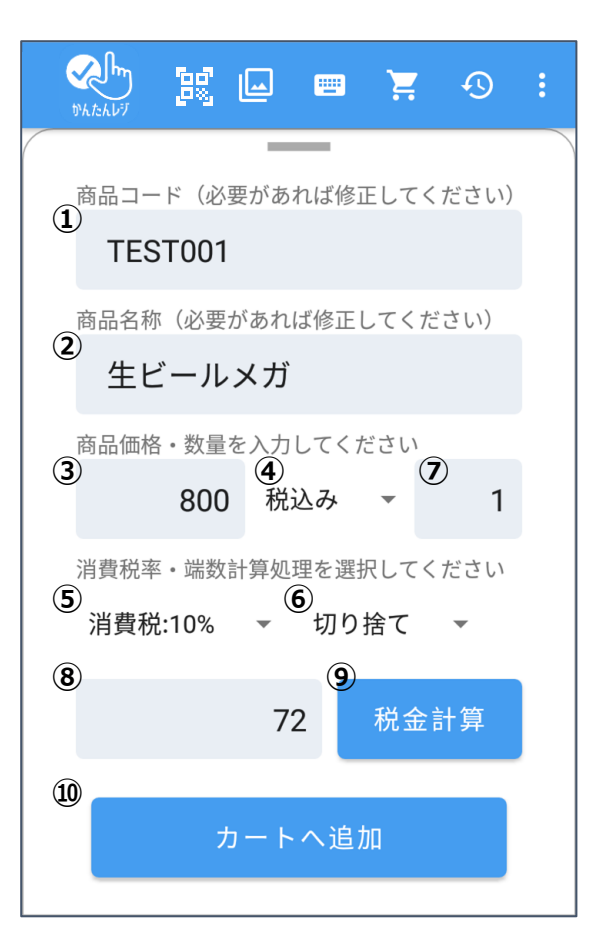

操作説明 基本画面にて、商品を長押しすることで表示する「商品詳細シート」です。以下の事が可能です。 ・情報を変更することで未登録商品として、カートへ追加が可能です。 ・大量数の商品などを、数量入力をすることで、カートへ追加が可能です。

| 項目ID | 項目名称    | 説明                                                |  |
|------|---------|---------------------------------------------------|--|
| 1    | 商品コード   | 自動で採番していますが、任意での変更も可能です。                          |  |
| 2    | 商品名称    | 自動で「ご購入商品」を表示していますが、任意での変更も可能です。                  |  |
| 3    | 商品金額    | 商品の金額を入力してください。                                   |  |
| 4    | 商品金額税区分 | ③の金額の消費税扱いを選択してください。<br>「税全計管」ボタン畑下時の計算処理の情報とかります |  |
| 5    | 消費税率    |                                                   |  |
| 6    | 消費税計算方法 |                                                   |  |
| 7    | 数量      | 商品の数量を入力してください。                                   |  |
| 8    | 消費税額    | 「税金計算」ボタン押下時に自動で設定されます。<br>任意での入力も可能です            |  |
| 9    | 税金計算    | ③~⑥の情報を元に、消費税計算を実施し、⑦に値を設定します。                    |  |
| 10   | カートへ追加  | カートへ入力商品を登録します。                                   |  |

| 補足説明                                                                                                    |      |
|----------------------------------------------------------------------------------------------------|------|
| <ul> <li>● この操作で登録された商品は、基本画面の商品リストに登録されるものではなく、購入中<br/>画面へのみ登録されます。</li> </ul>                                           | のカート |
| <ul> <li>カートに入っている商品コードを利用することはできません。</li> <li>商品リストに登録されている商品と同じ商品コードで、商品登録した場合、以降の商品リ<br/>プは、登録商品のカウントとなります。</li> </ul> | ストタッ |

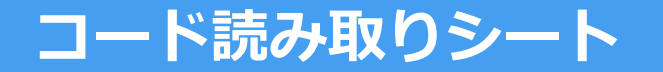

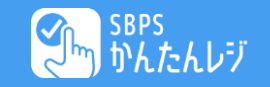

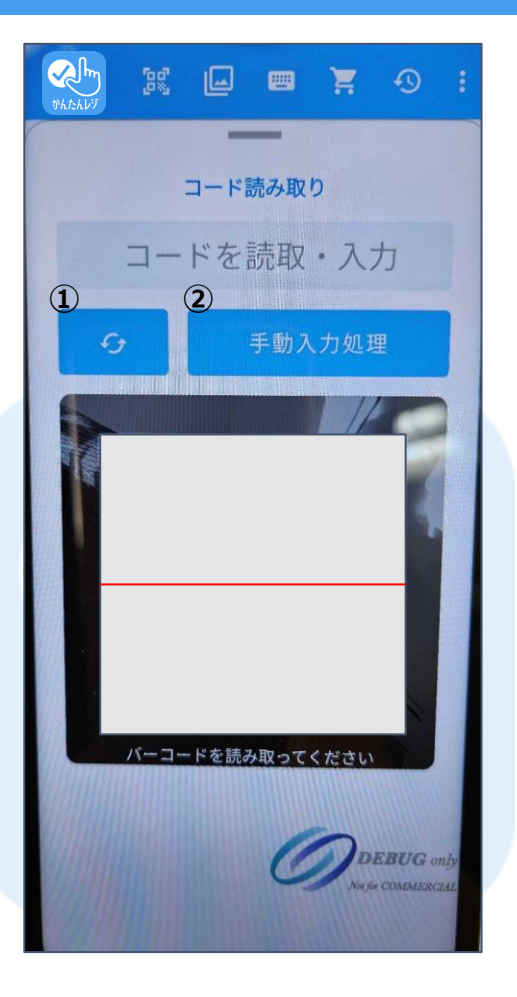

| 操作説明                                                                              |  |
|-----------------------------------------------------------------------------------|--|
| 端末のフロント・リアカメラをQR・バーコードリーダとして利用し、あらかじめ管理画面に登録頂いてい<br>る商品番号等を読み取り、カートへ追加できる機能となります。 |  |

| 項目ID | 項目名称   | 説明                                                                     |
|------|--------|------------------------------------------------------------------------|
| 1    | カメラ切替  | フロントカメラ(前)とリアカメラ(後)を切り替えることが可能です。                                      |
| 2    | 手動入力処理 | 手動でコード読取を行う場合「コードを読取・入力」欄にコードをご入力<br>後、「手動入力処理」ボタンを押すことで、カートへの追加が可能です。 |

● オプション申し込みにより利用可能となります。

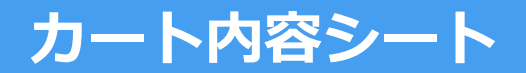

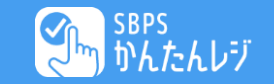

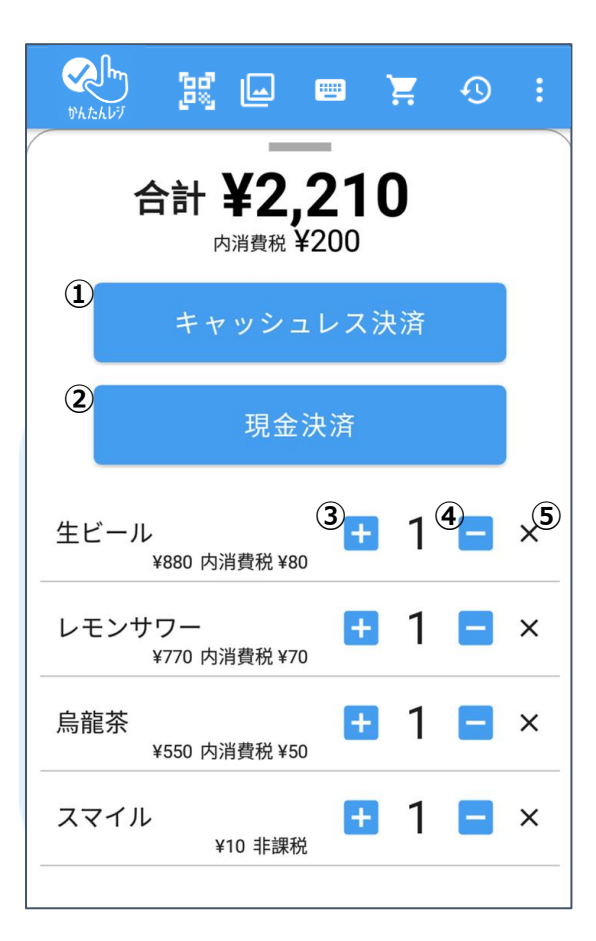

| 操作説明              |
|-------------------|
| 購入内容を確認・変更する画面です。 |
|                   |
|                   |

| 項目ID | 項目名称      | 説明                                                                                                    |
|------|-----------|----------------------------------------------------------------------------------------------------|
| 1    | キャッシュレス決済 | 購入商品が確定した後、キャッシュレス決済を希望の場合、こちらをタッ<br>プします。<br>決済端末の決済機能へ連携し、キャッシュレス決済を実施します。<br>※キャッシュレス決済については、決済事業者システムの説明資料をご参<br>照ください。 |
| 2    | 現金決済      | 購入商品が確定した後、現金決済を希望の場合、こちらをタップします。<br>現金決済処理のため、「お預かり金額入力シート」を表示します。                                                         |
| 3    | 購入商品数量加算  | タップすることで数量を変更することができます。                                                                                                    |
| (4)  | 購入商品数量減算  | 0になった時点で商品がカートから削除されます。                                                                                                    |
| 5    | 購入商品削除    | 購入商品を削除します。                                                                                                    |

|   | 補足説明                                      |
|---|-------------------------------------------|
| • | 商品・金額が0時に、決済ボタンを押下しても、決済には進みません。          |
| • | すべてのカート商品を削除した場合、カートスライドが閉じ、基本画面へ戻ります。    |
| • | 上部カートボタンを押すか、カート画面を下へスライドすることで、基本画面へ戻ります。 |
|   |                                           |

## お預かり金額入力シート

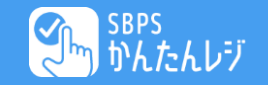

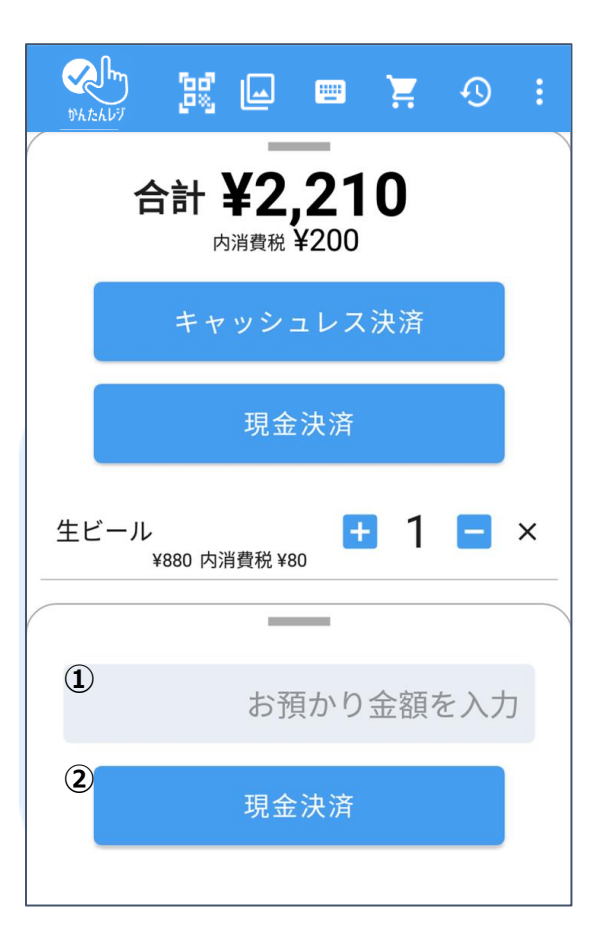

| 操作説明                                          |  |
|-----------------------------------------------|--|
| カート内容シートから現金決済ボタン押下時に表示する、お預かりした金額を入力するシートです。 |  |

| 項目ID | 項目名称   | 説明                                      |
|------|--------|-----------------------------------------|
| 1    | お預かり金額 | お預かり金額を入力いただく事で、お買い上げ完了時におつりを表示しま<br>す。 |
| 2    | 現金決済   | 現金決済を実施します。<br>「お買い上げ完了シート」を表示します。      |

|     |       | 補足説明              |
|-----|-------|-------------------|
| 1 1 | +>+ > | いか マナロ セナフラー トーブダ |

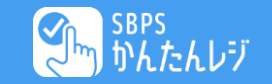

| νκάκινή 🔣 🗠            |       | Ħ      | <b>1</b> | ÷  |
|------------------------|-------|--------|----------|----|
| 1                      |       |        |          |    |
| 。お買い                   | い上げ見  | 記      |          |    |
| (1)<br>伝票番号            | 20230 | 030801 | 40474    | 12 |
| ( <b>2</b> )<br>お支払い方法 |       |        | 現        | 金  |
| 3<br>お支払い金額            |       |        | ¥2,21    | 10 |
| ( <b>4</b> )<br>内消費税金額 |       |        | ¥2(      | 00 |
| (5)<br>お預かり金額          |       |        | Ī        | ∉0 |
| <b>⑥</b><br>おつり        |       |        | Ā        | ∉0 |
| 0                      |       |        |          |    |
| レシ                     | 一下出   | カ      |          |    |

シートを閉じる

8

| 操作説明                                   |  |
|----------------------------------------|--|
| お買い上げ完了時に表示するシートです。内容確認・レシート出力などが可能です。 |  |

| 項目ID項目名称 |         | 説明                                     |
|----------|---------|----------------------------------------|
| 1        | 伝票番号    | レシートに記載の取引番号です。                        |
| 2        | お支払い方法  | 現金/クレジットカード/電子マネー/QR決済/銀聯 が表示されます。     |
| 3        | お支払い金額  | お支払い合計が表示されます。                         |
| 4        | 内消費税金額  | お支払い金額に含まれている消費税額が表示されます。              |
| 5        | お預かり金額  | お預かりした金額が表示されます。<br>キャッシュレス時は0円表示されます。 |
| 6        | おつり     | 現金決済時、お預かりした金額からおつりを計算・表示します。          |
| 7        | レシート出力  | レシートを出力します。履歴からの出力も可能です。               |
| 8        | シートを閉じる | シートを閉じ「基本画面」へ戻ります。                     |

| 補足説明                                            |  |  |  |  |  |
|-------------------------------------------------|--|--|--|--|--|
| ● このシートは、購入・決済の証跡画面のため、シートを閉じるボタンのみで閉じることが可能です。 |  |  |  |  |  |
| ● 決済成功時・カート内容はクリアされますが、決済失敗時はカート内容は残るため、別決済などで  |  |  |  |  |  |
| 購入を続けることが可能です。                                  |  |  |  |  |  |
| ● レシート出力は履歴一覧からも可能となります。                        |  |  |  |  |  |

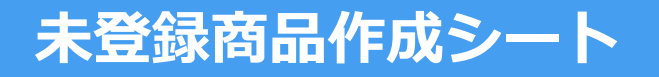

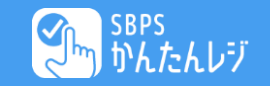

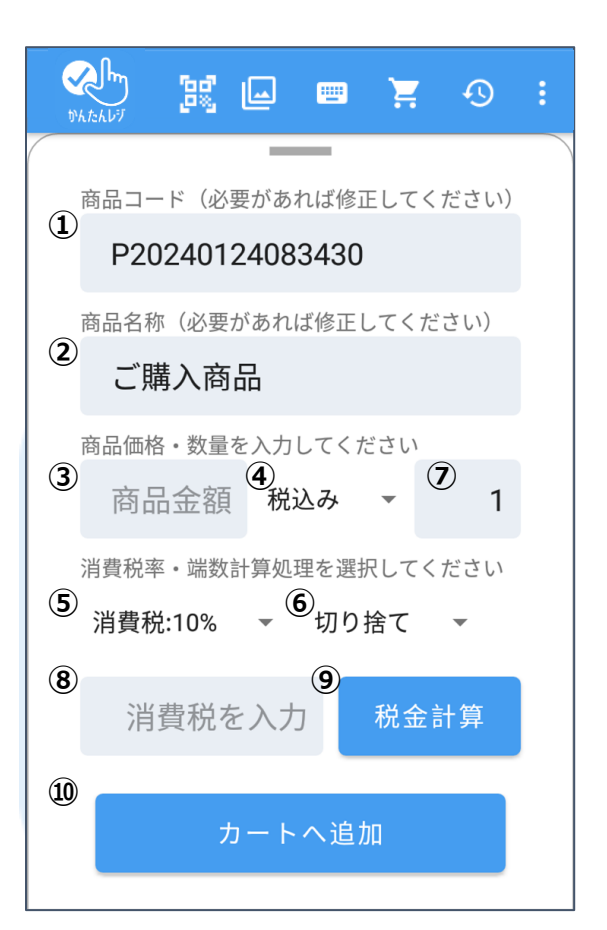

操作説明 登録していない商品や金額を入力したい場合は、この機能を使って任意の商品をカートに登録することが可 能です。

| 項目ID | 項目名称    | 説明                                                 |  |  |
|------|---------|----------------------------------------------------|--|--|
| 1    | 商品コード   | 自動で採番していますが、任意での変更も可能です。                           |  |  |
| 2    | 商品名称    | 自動で「ご購入商品」を表示していますが、任意での変更も可能です。                   |  |  |
| 3    | 商品金額    | 商品の金額を入力してください。                                    |  |  |
| (4)  | 商品金額税区分 | ③の今朝の迷弗恐れいた深切してください                                |  |  |
| 5    | 消費税率    | ③の金額の消貨税扱いを選択してくたさい。<br>「税会計算」ボタン押下時の計算処理の情報となります。 |  |  |
| 6    | 消費税計算方法 |                                                    |  |  |
| 7    | 数量      | 商品の数量を入力してください。                                    |  |  |
| 8    | 消費税額    | 「税金計算」ボタン押下時に自動で設定されます。<br>任意での入力も可能です。            |  |  |
| 9    | 税金計算    | ③~⑥の情報を元に、消費税計算を実施し、⑦に値を設定します。                     |  |  |
| 10   | カートへ追加  | カートへ入力商品を登録します。                                    |  |  |

|   | 補足説明                                         |
|---|----------------------------------------------|
| • | この操作で登録された商品は、基本画面の商品リストに登録されるものではなく、購入中のカート |
|   | 画面へのみ登録されます。                                 |
| • | カートに入っている商品コードを利用することはできません。                 |
| • | 商品リストに登録されている商品と同じ商品コードで、商品登録した場合、以降の商品リストタッ |
|   | プは、登録商品のカウントとなります。                           |

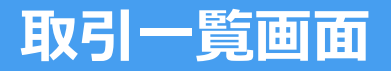

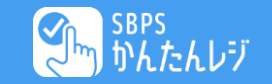

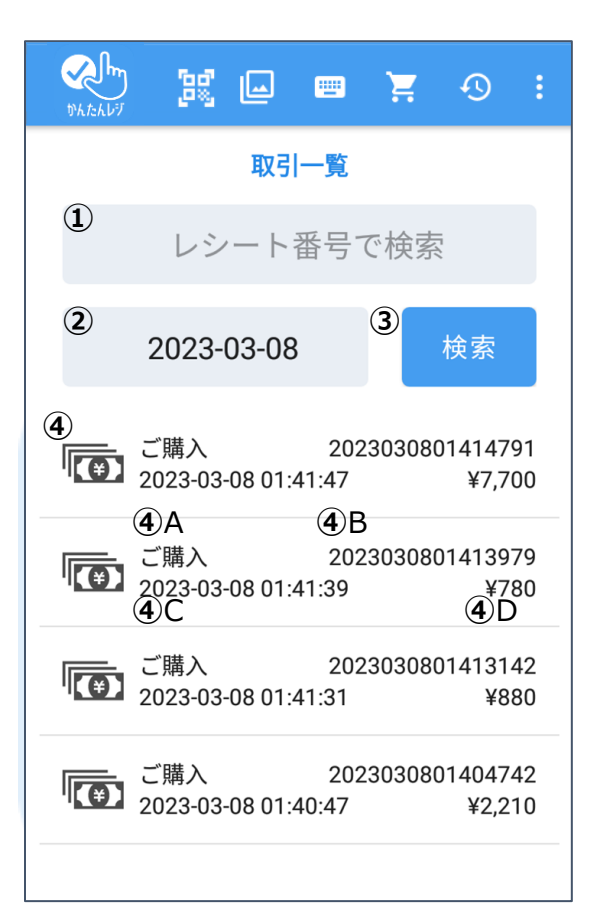

操作説明 取引一覧画面です。決済の履歴を1日単位での検索・表示が可能です。 初期は当日決済が表示されます。

| 項目ID | 項目名称   | 説明                                                                                    |
|------|--------|---------------------------------------------------------------------------------------|
| 1    | レシート番号 | 購入時に出力されたレシート番号(伝票番号)を入力し「検索」ボタンを<br>押すことで、該当購入の検索が可能です。※部分一致での検索を行います                |
| 2    | 日時入力   | カレンダーより日時選択をしてください。<br>※標準で〜約30日の検索が可能です。                                             |
| 3    | 検索     | ①②入力の後、このボタン押下で検索結果が表示されます。                                                           |
| 4    | 履歴内容   | 取引内容は<br>④A 取引ステータス ④B 伝票番号<br>④C 購入日時 ④D 金額<br>が表示されます。<br>タップすることで、「取引詳細シート」を表示します。 |

|   | 補足説明                                          |
|---|-----------------------------------------------|
| ٠ | レシート番号での検索は部分一致での検索を実施します。検索結果については、番号をお確かめの  |
|   | 上、内容確認や出力・取消を実施してください。                        |
| • | 取引一覧に取引ステータス「処理中」のものが存在した場合、キャッシュレス決済との不整合が発  |
|   | 生している可能性があります。その際は必ず決済機能の履歴を確認し、決済機能の情報を正とした、 |
|   | 手続きを進めてください。                                  |

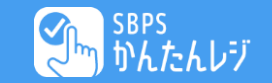

|   | <b>2</b><br>10 h. t.: h                                           | <b>س</b><br>۱۷۶ | 20   |     |      | Ħ      | Ð      | :  |
|---|-------------------------------------------------------------------|-----------------|------|-----|------|--------|--------|----|
|   |                                                                   |                 |      | 取引  | 詳細   |        |        |    |
| 1 | 処                                                                 | 理区分             |      |     |      |        | ご購     | 入  |
| 2 | 処                                                                 | 理日時             |      |     | 2024 | -07-31 | 06:54: | 15 |
| 3 | 伝                                                                 | 票番号             |      |     | 2024 | 407310 | 65415  | 68 |
| 4 | お                                                                 | 支払金             | 額    |     |      |        | ¥3,6   | 63 |
| 5 | お                                                                 | 支払い             | 方法   |     |      |        | 現      | 金  |
| 6 | 処                                                                 | 理結果             |      |     |      |        | 成      | 功  |
| 7 | 洗車にプラス! クリーンオプション<br>¥0 内消費税 ¥0 数量:1 税抜小計:¥0 茹水 黄香 ふ な ぐ ち 200 ml |                 |      |     |      |        |        |    |
|   | ¥ 593 内消費税 ¥ 54 数量:1 税抜小計:¥ 539                                   |                 |      |     | 39   |        |        |    |
|   | 菜                                                                 | <u>i水無</u> 冠    | 时帝72 | 0ml |      |        |        |    |
| 8 |                                                                   |                 |      | ノシー | 下印   | 字      |        |    |
| 9 |                                                                   |                 | 取    | 引取消 | (返   | 金)     |        |    |

|                                   | 操作説明 |
|-----------------------------------|------|
| 取引の詳細が参照できるシートです。<br>取引一覧から遷移します。 |      |

| 項目ID | 項目名称   | 説明                                           |
|------|--------|----------------------------------------------|
| 1    | 処理区分   | 取引ステータスです。ご購入・取消が表示されます。                     |
| 2    | 処理日時   | 取引完了日時が表示されます。                               |
| 3    | 伝票番号   | レシートに記載の取引番号です。                              |
| 4    | お支払い金額 | お支払い合計が表示されます。                               |
| 5    | お支払い方法 | 現金/クレジットカード/電子マネー/QR決済/銀聯 が表示されます。           |
| 6    | 処理結果   | 処理成功・失敗が表示されます。<br>失敗時はエラーコード等が表示されます。       |
| 7    | 購入商品情報 | 購入された商品の内訳が表示されます。                           |
| 8    | レシート印字 | レシートの印字・再印字が可能です。<br>再印字の際は、その旨がレシートに表示されます。 |
| 9    | 取消     | 電子マネー以外取り消し・返金処理が可能です。                       |

|   | 補足説明                                                                        |
|---|-----------------------------------------------------------------------------|
| • | エラー時はエラー内容が表示されます。キャッシュレスエラーの際のご確認は、ここで表示された                                |
| • | エノー的各を、イドックエレス機能争乗すべの広え頂く争し、調査等実施いたたく争が可能とす。<br>電子マネーの取り消しはできません。予めご了承ください。 |

## 出力レシート(購入レシート)

小計合算後算出

¥700

¥700

¥500

¥ 10

¥20

(免税) ¥100

(不課税)

¥2,220

¥ 190) ¥ 3,000

¥780

(消費税10%)

(消費税10%)

(消費税10%)

(非課税)

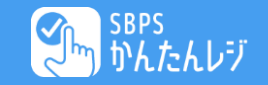

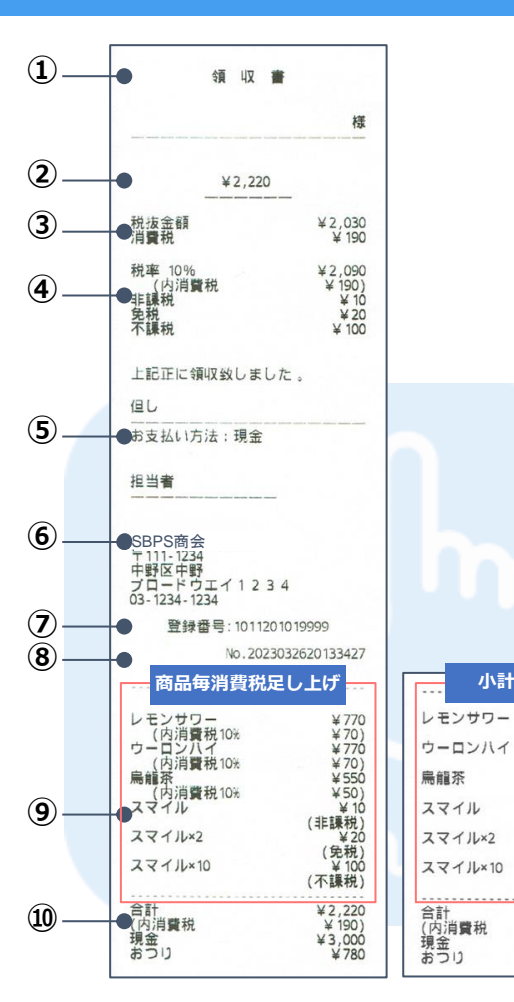

| 操作説明                   |                                                                                             |  |  |  |  |
|------------------------|---------------------------------------------------------------------------------------------|--|--|--|--|
| <b>袁入処理時のレシート内容です。</b> |                                                                                             |  |  |  |  |
|                        |                                                                                             |  |  |  |  |
| 項目名称                   | 説明                                                                                          |  |  |  |  |
| レシート名                  | 通常「領収書」と印字。2回目以降は「領収書(再発行)」となります。                                                           |  |  |  |  |
| 総額                     | 取引の総額が表示されます。                                                                               |  |  |  |  |
| 総額税内訳                  | ②の税内訳を印字します。                                                                                |  |  |  |  |
| 税内訳                    | ②の消費税率毎の内訳を印字します。                                                                           |  |  |  |  |
| お支払い方法                 | 現金/クレジットカード/電子マネー/QR決済/銀聯 が印字されます。                                                          |  |  |  |  |
| 店舗情報                   | 設定された、店舗情報が印刷されます。                                                                          |  |  |  |  |
| インボイス登録番号              | 設定された、インボイス登録番号が印刷されます。                                                                     |  |  |  |  |
| 伝票番号                   | 伝票番号(レシート番号)が表示されます。<br>履歴検索等はこの値を利用します。                                                    |  |  |  |  |
| 商品明細                   | 取引商品の明細を印字します。                                                                              |  |  |  |  |
| お支払い情報                 | お支払い時の情報を印字します。                                                                             |  |  |  |  |
|                        | 補足説明                                                                                        |  |  |  |  |
|                        |                                                                                             |  |  |  |  |
|                        |                                                                                             |  |  |  |  |
|                        |                                                                                             |  |  |  |  |
|                        | のレシート内容です。<br>項目名称<br>レシート名<br>総額<br>総額税内訳<br>お支払い方法<br>店舗情報<br>インボイス登録番号<br>商品明細<br>お支払い情報 |  |  |  |  |

## 出力レシート(取消レシート)

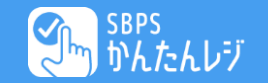

| ● 取 消 伝 票                                                              | 取消 伝 票                                                      | 操作説明  |                 |                                          |  |  |
|------------------------------------------------------------------------|-------------------------------------------------------------|-------|-----------------|------------------------------------------|--|--|
| ●SBPS商会<br>〒111-1234<br>中野区中野<br>プロードウエイ1234<br>03-1234-1234           | SBPS商会<br>〒111-1234<br>中野区中野<br>ブロードウエイ1234<br>03-1234-1234 | 取消処理問 | 取消処理時のレシート内容です。 |                                          |  |  |
| ● 登録番号: 1011201019999<br>No.2023032620133427                           | 登録番号:T011201019999                                          | 項目ID  | 項目名称            | 説明                                       |  |  |
| <ul> <li>商品毎消費税足し上げ</li> <li>レモンなりに、</li> <li>メ770</li> </ul>          | ・・・・・・・・・・・・・・・・・・・・・・・・・・・・・・・・・                           | 1     | レシート名           | 通常「取消伝票」と印字。<br>2回目以降は「取消伝票(再発行)」となります。  |  |  |
| (内消費税 <sup>10%</sup> ¥70)<br>ウーロンバイ ¥770<br>点(内消費税 <sup>10%</sup> ¥70) | ウーロンハイ ¥700<br>(消費税10%)                                     | 2     | 店舗情報            | 設定された、店舗情報が印刷されます。                       |  |  |
| ●局間余 ¥550<br>(内消費税10% ¥50)<br>スマイル ¥10                                 | 局間余 ¥500<br>(消費税10%)<br>スマイル ¥10                            | 3     | インボイス登録番号       | 設定された、インボイス登録番号が印刷されます。                  |  |  |
| (非課税)<br>メマイル×2 ¥20<br>スマイル×10 ¥100<br>(不課税)                           | (非課税)<br>スマイル×2 ¥20<br>(免税)<br>スマイル×10 ¥100<br>(不課税)        | 4     | 伝票番号            | 伝票番号(レシート番号)が表示されます。<br>履歴検索等はこの値を利用します。 |  |  |
| <u>合計 ¥2,220</u><br>(内消鑽税 ¥190)                                        | 合計 ¥2,220<br>(広道費刊 ¥100)                                    | 5     | 商品明細            | 取引商品の明細を印字します。                           |  |  |
| ●現金 ¥3,000<br>おつり ¥780                                                 | (137月夏代 ¥ 190)<br>現金 ¥3,000<br>おつり ¥ 780                    | 6     | お支払い情報          | お支払い時の情報を印字します。                          |  |  |
| 上記伝票を取り消し致しました。                                                        | 上記伝票を取り消し致しました。                                             |       |                 |                                          |  |  |

| 補足説明 |
|------|
|      |
|      |
|      |
|      |

## 出力レシート(日計・中間計レシート)

件数

16件

-3件

-1件

-14年年年

-1件

1件

-3件

3件

-4件

4件

単価

¥273

¥91

¥255

¥800

¥-80

¥ -700

¥700

¥-700

¥700

¥-500

¥500

¥ - 10

¥ 10

¥-20

¥20

¥ - 100

¥-200

¥ - 123

¥ 123

¥ 100

¥200

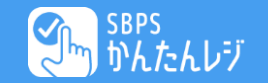

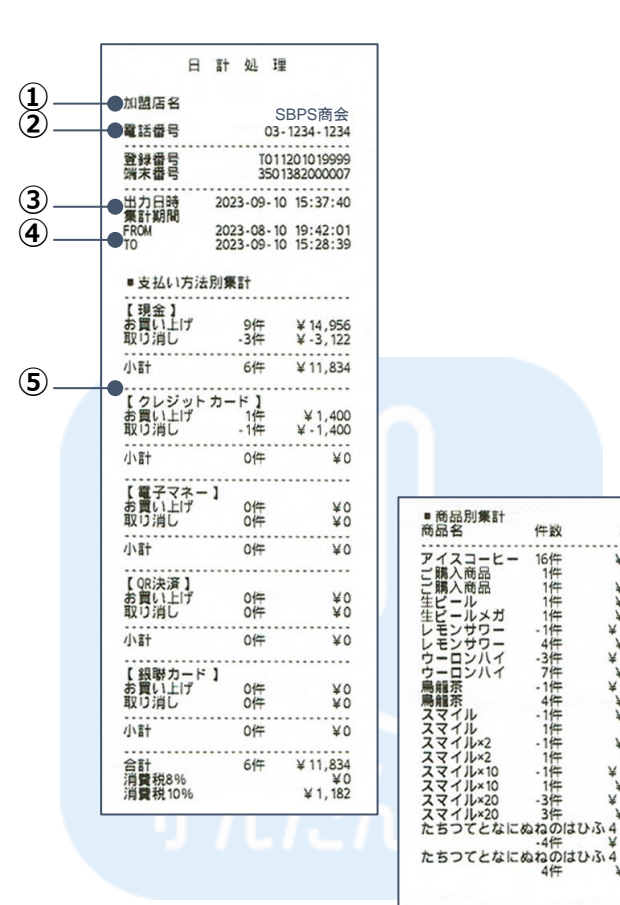

| コ計・ | 中間計のレ | シート内容 | ~ বি |
|-----|-------|-------|------|

| 項目ID | 項目名称    | 説明                        |
|------|---------|---------------------------|
| 1    | 店舗名称    | 設定された、店舗名称が印刷されます。        |
| 2    | 電話番号    | 設定された、電話番号が印刷されます。        |
| 3    | 出力日時    | 日計・中間計処理を実施した時間が印刷されます。   |
| 4    | FROM/TO | 処理対象の開始取引と完了取引の日時が印刷されます。 |
| 5    | 集計内容    | 各決済毎の集計内容が印刷されます。         |

操作説明

#### 補足説明

- 日計処理を行うタイミングにつきましては、加盟店様のタイミングで実施していただいて問題ござ • いませんが、月末以後の日計処理の場合、蓄積データ量によっては、処理に時間がかかる可能性が ございますので、定期的に、日計処理を実施することを推奨しております。
- 日計を実施しなかった場合、一定期間システムが停止するということはございません。 •
- SBPSかんたんレジアプリにはアラート機能があり、前々日にアラートが表示される仕様となって おります。 例えば、本日をベースにした場合、一昨日までの未処理データが蓄積しているとアラートが表示さ れます。
- 日計処理においては、サービス情報の設定より、税抜集計値・税込集計値を選べます。

## 決済を取消す

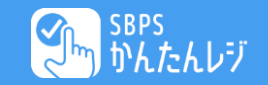

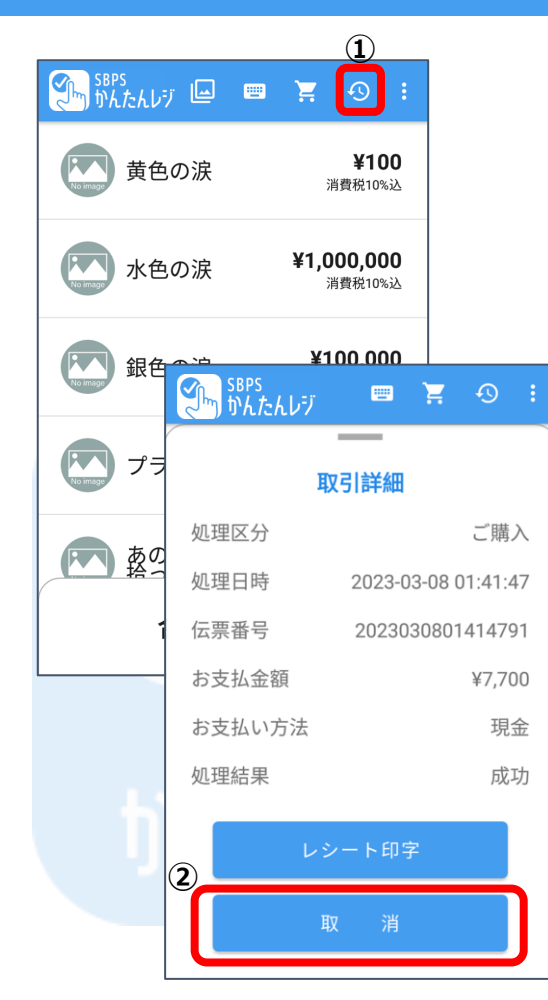

|      |        |                                                                    | 操作説明                                                                                                    |
|------|--------|--------------------------------------------------------------------|----------------------------------------------------------------------------------------------------|
| 決済を取 | り消す際の手 | 「順になります。                                                           |                                                                                                    |
| 手順   | 画面名称   |                                                                    | 説明                                                                                                    |
| 1    | 基本画面   | <ul><li>(1)①の「履歴参照」</li><li>(2)遷移後、レシー</li><li>※検索可能期間は、</li></ul> | 」アイコンをタップし、「取引一覧画面」へ遷移します。<br>ト番号や、日付等で、該当の決済を検索します。<br>サービス情報の「決済履歴設定」で設定頂いた期間となります。                                                                                                    |
| 2    | 取引詳細   | 該当決済が見つかり<br>取消が可能となりま<br>決済方法<br>現金方法<br>クレジット決済<br>ORコード決済       | <ul> <li>ましたら、タップして頂き、②の「取消」を押して頂く事で、</li> <li>取消</li> <li>取消を押した後、そのまま取消完了となります。</li> <li>取消を押した後、決済端末へ連携し、取消を実施の後、レジアプリに自動で戻り取消完了となります。</li> <li>※決済時のカードが必要となります。</li> <li>取消を押した後、決済端本へ連携し、取消を実施の後、</li> </ul> |
|      |        | 電子マネー決済                                                            | レシアノリに自動で戻り取消売」となります。<br>取消ができません。                                                                                                    |
|      |        | 銀聯決済                                                               | 取消を押した後、決済端末へ連携し、取消を実施の後、レジアプリ<br>に自動で戻り取消完了となります。<br>※決済時のカードが必要となります。                                                                                                    |
|      |        |                                                                    |                                                                                                    |

|                   | 補足訪      | 记明   |                     |
|-------------------|----------|------|---------------------|
| ● 取消はアプリの決済履歴保持期間 | (標準で30日) | に加え、 | 決済毎の取消期間中のみ可能となります。 |
| 決済毎の取消期間は決済端末のマ   | ニュアル等をご  | 参照くだ | さい。                 |

## ログインエラー①

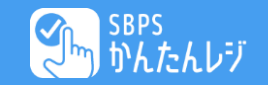

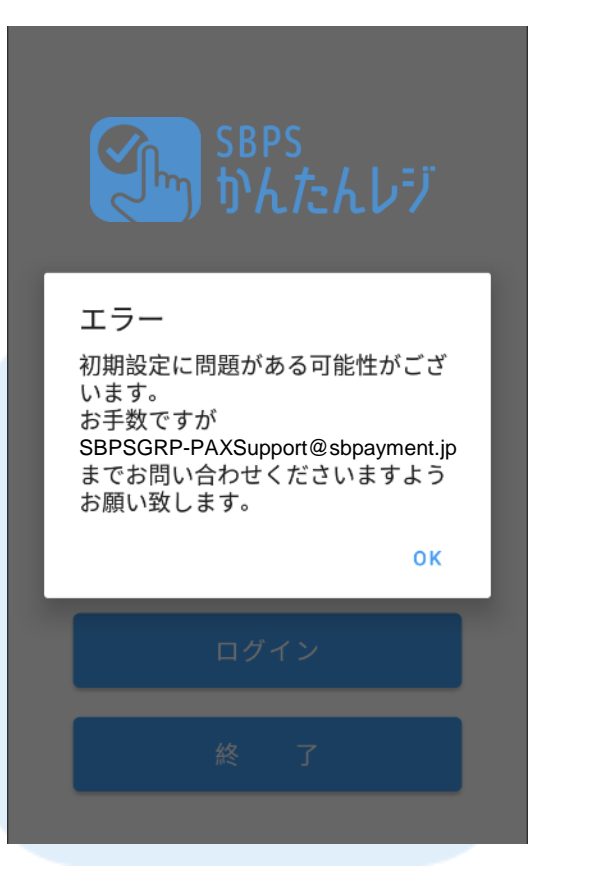

|      |        | 操作説明                                                                                                    |
|------|--------|----------------------------------------------------------------------------------------------------|
| ログイン | 時に左図のよ | こうなアナウンスが表示された場合の対応方法になります。                                                                                                    |
|      |        |                                                                                                    |
| 手順   | 画面名称   | 説明                                                                                                    |
|      |        |                                                                                                    |
| 1    | エラー    | ログイン時に、左図のようなエラーアナウンスが表示された場合、下記の項目をご連<br>絡のうえ、「SBPSGRP-PAXSupport@sbpayment.jp」宛にご連絡をお願いいたし<br>ます。<br>①加盟店名<br>②端末識別番号<br>③MSID |

| 補足説明 |  |
|------|--|
|      |  |
|      |  |

## ログインエラー2

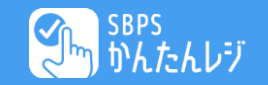

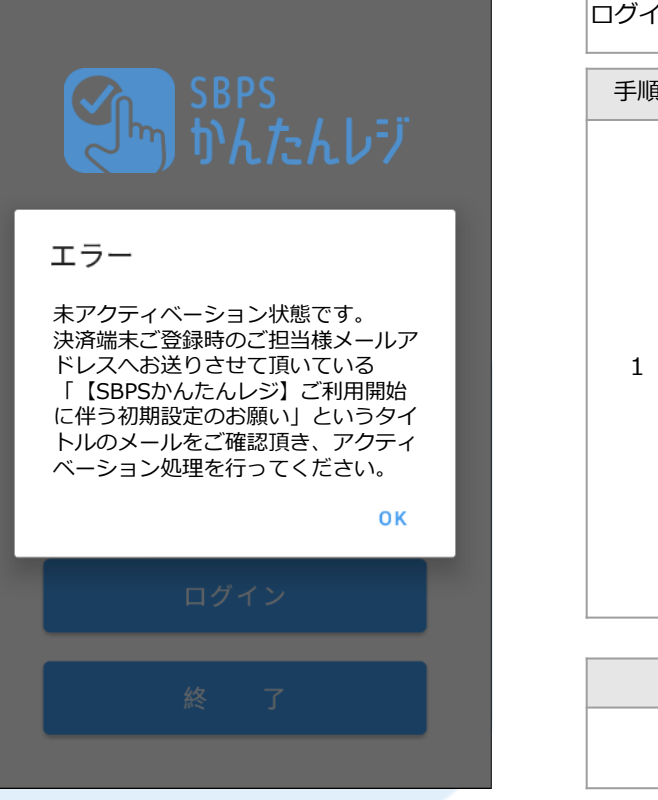

|     |        | 操作記明                                                                                                    |
|-----|--------|----------------------------------------------------------------------------------------------------|
| グイン | 時に左図のよ | うなアナウンスが表示された場合の対応方法になります。                                                                                                    |
| 手順  | 画面名称   | 説明                                                                                                    |
| 1   | エラー    | ログイン時に、左図のようなエラーアナウンスが表示された場合、初期設定が完了さ<br>れておりません。<br>弊社よりお送りしている、「【SBPSかんたんレジ】ご利用開始に伴う初期設定のお<br>願い」という件名のメールに添付しております、「SBPSかんたんレジ設定完了通知<br>書」をご参考に、初期設定を実施していただくようお願い致します。<br>初期設定後も、同様の事象が発生する場合はお手数をおかけしますが、下記の項目を<br>ご連絡のうえ、「SBPSGRP-PAXSupport@sbpayment.jp」宛にご連絡をお願いい<br>たします。<br>①加盟店名<br>②端末識別番号<br>③MSID |

| 補足説明 |
|------|
|      |

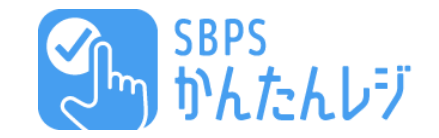

# **SBPSかんたんレジ オプション編** かんたんり

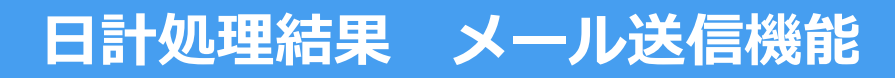

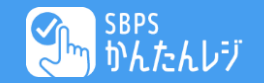

| FROM : noreply@sbr       | os.nfeed.co.ip                        | 6               |          |             |      |              | 機能説明                                        |
|--------------------------|---------------------------------------|-----------------|----------|-------------|------|--------------|---------------------------------------------|
| TO:設定メールアド               | レス                                    | <b>(1</b> )     |          |             | 日計処理 | 結果をメール送信するさ  | ナービスとなります。                                  |
| タイトル:<br> 【SBPSかんたんレジ    | >>>>>>>>>>>>>>>>>>>>>>>>>>>>>>>>>>>>> | L (YYYY-MM-DD H | H:MI:SS) | <b>(2</b> ) | メール本 | 文に左記処理情報が記載  | はされたメールを送信します。                              |
| メッセージ:                   |                                       |                 |          | 0           | メール送 | 信のタイミングは、SBF | PSかんたんレジアブリ側にて、日計処理を実施・完了した                 |
| 平素より弊社サービン<br>実施頂いたロ計加理約 | スをご利用頂きありが<br>キートにて配信                 | とうございます。        |          |             | タイミン | クとなります。※毎時0  | )分頃から順次通知                                   |
| ※下記内容はタブ区は               | 加りにて記載しており                            | ます。             |          |             |      |              |                                             |
|                          |                                       |                 |          |             | 項目ID | 項目名称         | 説明                                          |
| 「                        | XXXXXXXXXXX<br>YYYY-MM-DD HH:         | MI:SS 3         |          |             | 1    | 送信先メールアドレス   | 設定された、メールアドレス宛に送信いたします。                     |
| 対象日時(FROM)               | YYYY-MM-DD HH:                        | MI:SS (4)       |          |             | 2    | タイトル         | 処理日時が記載されたタイトルにて送信いたします。                    |
| 刘家日時(IO)                 |                                       | MI:55 <b>5</b>  |          | _           | 3    | 端末番号         | 対象となる端末の端末番号(TID)が記載されます。                   |
| 決済方法                     | 区分<br>内消費税10%                         | 件数<br>消費税8%     | 金額       | 6           | 4    | 出力日時         | 日計処理を実施した日時が記載されます。                         |
| 現金                       | お買い上げ                                 | 4               | 6090     |             | 5    | FROM/TO      | 処理対象の開始取引と完了取引の日時が記載されます。                   |
| 現金                       | 609<br>取り消し                           | 0<br>-1         | -780     |             |      |              | 各決済毎の集計内容が記載されます。                           |
|                          | 78                                    | 0               |          |             |      |              | 決済方法:                                       |
| クレジットカード<br>             | お買い上げ<br>487                          | 9               | 4873     |             |      |              | 現金/クレジット/電子マネー/QR決済/銀聯カード                   |
| クレジットカード                 | 407<br>取り消し                           | -1              | 2200     |             | 6    | 集計内容         | 区分:お買い上げ/取り消し                               |
| あっつう                     | 220                                   | 0               | 0        |             |      |              | 件数:処理件数                                     |
| 電ナマイー                    | お良い上げ<br>0                            | 0               | 0        |             |      |              | 金額:処理金額<br>中消毒税100/・加速金額の中の消毒税額             |
| 電子マネー                    | 取り消し                                  | 0               | 0        |             |      |              | 内消貫税10%:処理並額の内の消費税額<br>  広消費税8%・処理全額の内の消費税額 |
| OR決済                     | 0<br>お買い上げ                            | 0               | 0        |             |      |              |                                             |
| QIUXA                    | 0                                     | Ö               | Ū        |             |      |              | 補足説明                                        |
| QR決済                     | 取り消し                                  | 0               | 0        |             |      |              |                                             |
| し<br>銀聯カード               | し<br>お買い上げ                            | 0               | 0        |             | •    | メール送信は、注义ナー  | -ダのリー八运信が止吊に元」したものを対象とするため、                 |
|                          | 0                                     | 0               | _        |             |      |              | 住生した場合、止吊に飛ばない場合かとさいます。その場                  |
| 銀聯カード<br>                | 取り消し<br>0                             | 0               | 0        |             |      | 谷は、お手数ですか、管  | 宮理画面にして一夕を確認くたさい。                           |
| 合計                       | 0                                     | 11              | 7983     |             |      |              |                                             |
|                          | 720                                   | 0               |          |             |      |              |                                             |

## 端末管理機能 (親端末設定)

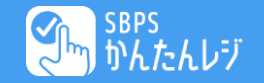

|              | 1                                                                    |   |                      |                                        |                                                                 |  |
|--------------|----------------------------------------------------------------------|---|----------------------|----------------------------------------|-----------------------------------------------------------------|--|
| רשל <u>-</u> | 7 タッシュボード サービス情報 登録商品情報 日計データ情報                                      |   |                      |                                        | 機能説明                                                            |  |
|              | サービス内容<br>消費税計算設定                                                    | ž | 複数端末<br>親端末を<br>になりま | を所持している場合、<br>設定することで、管理<br>す。(各端末の合算値 | 親端末として設定することが可能です。<br>画面で設定している子端末の決済情報を取得することが可能<br>ஹ確認はできません) |  |
|              | 間話毎月覚祝正し上げ訂昇                                                         |   |                      |                                        |                                                                 |  |
|              | 消費税滞数計算<br>切り捨て                                                      | ~ | 편미미                  | 百日夕我                                   | =Han                                                            |  |
|              | 日計・中間計・管理画面集計値税設定                                                    |   | 項日ID                 | 坦日石小                                   | 高兀叩力                                                            |  |
|              | 税抜き表記                                                                | ~ | 1                    | サービス情報                                 | サービスの設定情報の確認・変更ができます。                                           |  |
|              | 最大商品登録数<br>30商品【標準】                                                  | ~ | 2                    | 端末管理                                   | 親端末・子端末の設定が可能です。<br>親端末として設定する場合は、「複数端末(親)」に設                   |  |
|              | 商品カテゴリ利用<br>未使用                                                      | ~ |                      |                                        | 定します。                                                           |  |
|              | 決済履歴管理期間<br>30日までの保持【無料】                                             | ~ |                      |                                        |                                                                 |  |
|              | 日計処理連携<br>レジート出力【無料】                                                 | ~ |                      |                                        |                                                                 |  |
| 2            |                                                                      | 1 |                      |                                        |                                                                 |  |
|              | CSV出力設定<br>利用【440円(税込み)価格)/月】                                        | ~ |                      |                                        |                                                                 |  |
|              | QR・バーコード読み取り設定<br>利用【660円(税込み価格)/月】                                  | ~ |                      |                                        |                                                                 |  |
|              | リカーリング機能 ※本オプションは、PayCASの会員登録機能のお申込が必要となります。ご利用の際はお願い合わせください。<br>未使用 | ~ | •                    | 補定説明<br>画面にログインをしてください。                |                                                                 |  |
|              |                                                                      |   |                      |                                        |                                                                 |  |

#### 26

## 端末管理機能 (子端末設定)

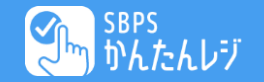

1 ダッシュボード **サービス情報** 

トップ

登録商品情報 日計データ情報

| ナービス内容                     |                                                        |    |
|----------------------------|--------------------------------------------------------|----|
| 消費税計算設定<br>商品每消費税5         | Eし上げ計算                                                 | ~  |
| 消費税端数計算<br>切り捨て            |                                                        | ~  |
| 日計・中間計・<br>税抜き表記           | 管理画面集計值税設定                                             | ~  |
| 最大商品登録数<br>30商品【標準】        |                                                        | ~  |
| 商品カテゴリ利用<br>未使用            |                                                        | ~  |
| 決済履歴管理期間<br>30日までの保持       | 』<br>〔無料】                                              | ~  |
| 日計処理連携<br>レシート出力           | 【無料】                                                   | ~  |
| <sup>端末管理</sup><br>複数端末(子) | 子端末設定は端末管理項目を左記のように設定しま                                | まず |
| 親MSID ※端                   | 未管理=複数端末(子)の際に親MSIDを入力してください                           |    |
| CSV出力設定<br>利用【440円(        | 税込み価格)/月】                                              | *  |
| QR・バーコード。<br>利用【660円(      | 表み取り設定<br>税込み価格) / 月】                                  | ~  |
| リカーリング機能<br><b>未使用</b>     | 5 ※本オブションは、PayCASの会員登録機能のお申込が必要となります。ご利用の際はお問い合わせください。 | ~  |

| 機能説明                                      |   |
|-------------------------------------------|---|
| 親端末を設定している場合、子端末として親端末に連携させる機能になります。      |   |
| 親端末に子端末を連携させることで、管理画面で子端末の決済情報を取得することが可能( | C |
| なります。(各端末の合算値の確認はできません)                   |   |

| 項目ID | 項目名称                        | 説明                                                     |  |  |
|------|-----------------------------|--------------------------------------------------------|--|--|
| 1    | サービス情報                      | サービスの設定情報の確認・変更ができます。                                  |  |  |
| 2    | 端末管理                        | 親端末・子端末の設定が可能です。<br>子端末として設定する場合は、「複数端末(子)」に設<br>定します。 |  |  |
| 3    | 親MSID                       | 親端末となるMSIDを設定します。<br>※親子共に同じMSIDでも設定をお願いします。           |  |  |
|      |                             |                                                        |  |  |
|      |                             | 補足説明                                                   |  |  |
| •    | ● 必ず子端末となる管理画面にログインをしてください。 |                                                        |  |  |
| •    | 子端末が複数ある場合は<br>てください。       | 、、それぞれの管理画面にログイン後、子端末の設定をし                             |  |  |

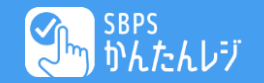

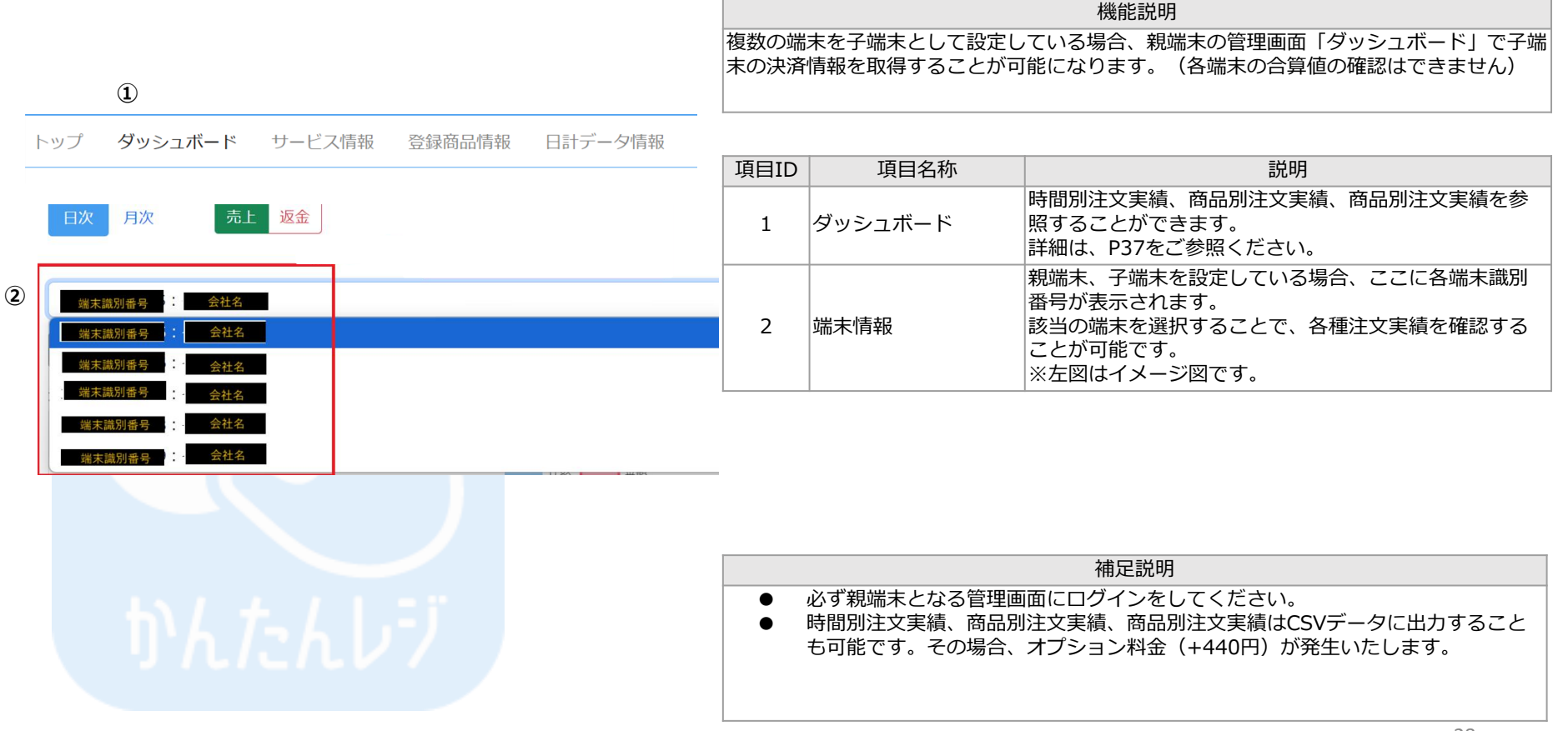

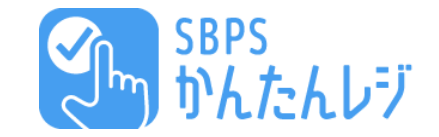

# **SBPSかんたんレジ 管理画面編** かんたんり

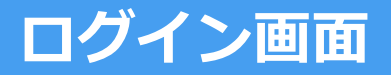

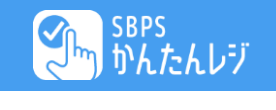

#### SBPS かんたんレジ

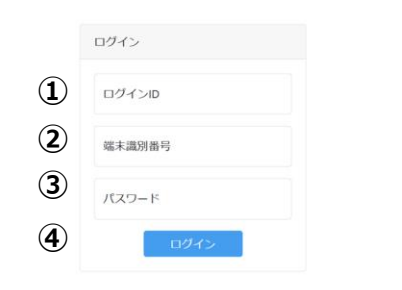

操作説明 申込時に設定した、ログインID・パスワードを入力することで、ログインが可能と なります。

| 項目ID | 項目名称    | 説明                                  |
|------|---------|-------------------------------------|
| 1    | ログインID  | 申込み時後に発行した「ログインID」を入力してください。        |
| 2    | 端末識別番号  | 申込み時後に発行した「端末識別番号」を入力してください。        |
| 3    | パスワード   | 申込み時後に発行した「ログインパスワード」を入力して<br>ください。 |
| (4)  | ログインボタン | ログイン処理を実施。成功後「基本画面」へ遷移します。          |

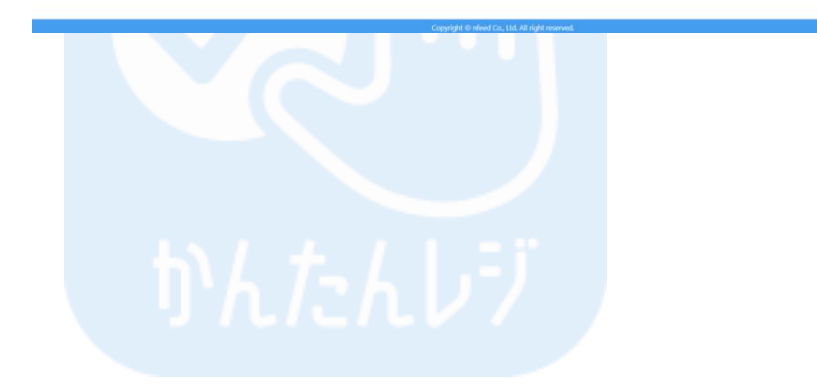

| 補足説明 |
|------|
|      |
|      |
|      |
|      |
|      |
|      |
|      |

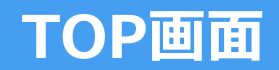

SBPS かんたんレ

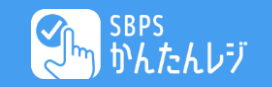

|        |        |                                                                                                    |   | 3 | 4      | 5 |
|--------|--------|----------------------------------------------------------------------------------------------------|---|---|--------|---|
|        |        |                                                                                                    |   |   | ₿₹ニュアル |   |
| サービス情報 | 登録商品情報 | 日計データ情報                                                                                                    |   |   |        |   |
|        | (1) =  | Notr                                                                                                    |   |   |        |   |
|        |        | 2024.8.28 SBPSかんたんレジ端末アプリ v1.7 リリース                                                                                                    | ٨ |   |        |   |
|        | (2)    | V1.7をリリースいたしました。ご利用のお客様には、PayCAS臨末にて自動的に配価が行われます。<br>【リリース内容】<br>・周入商品情報<br>取引評細画面で、購入された商品の内訳が表示されるようになりました。<br>・個引音激定<br>マイナス入がだきない不具合様正を行いました。 |   |   |        |   |
|        |        | 2024.5.24 SBPSかんたんレジ端末アプリ v1.6 リリース                                                                                                    | v |   |        |   |
|        |        | 2024.4.17 SBPSかんたんレジ端末アプリ 不具合のお知らせ                                                                                                    | v |   |        |   |
|        |        | 2024.4.17 管理コンソール 機能リリース                                                                                                    | v |   |        |   |
|        |        | 2024.1.24 SBPSかんたんレジ端末アプリ v1.5 リリース                                                                                                    | v |   |        |   |
|        |        | 2024.1.24 管理コンソール 機能追加                                                                                                    | v |   |        |   |
|        |        | 2023.11.15 管理コンソール ダッシュボード機能リリース                                                                                                    | v |   |        |   |
|        |        | 2023.8.23 SBPSかんたんレジ端末アプリ v1.4 リリース                                                                                                    | v |   |        |   |
|        | 6      | <i>⊈</i> ⊎5 <sub>3</sub> ,#−K                                                                                                    |   |   |        |   |
|        | Ā      | サービス情報                                                                                                    |   |   |        |   |
|        | $\leq$ | 登録局品情報                                                                                                    |   |   |        |   |
|        | (ଷ)    | 日計データ情報                                                                                                    |   |   |        |   |
|        | 9      |                                                                                                    |   |   |        |   |

操作説明

#### 管理画面のTOP画面です。 各設定画面へ遷移することが可能です。

| 項目ID       | 項目名称    | 説明                                         |
|------------|---------|--------------------------------------------|
| 1          | お知らせ    | リリース情報等をお知らせするパネルです。                       |
| 2          | 各種ボタン   | 管理画面の各機能へ遷移するボタンです。<br>上部メニューと遷移先は同じとなります。 |
| 3          | ログアウト   | ログアウトを行います。                                |
| 4          | マニュアル   | マニュアルを別ウィンドウ(タブ)で表示します。                    |
| (5)        | お問い合わせ  | メールにてお問い合わせ連携を行います。                        |
| 6          | ダッシュボード | ダッシュボード画面へ遷移します。                           |
| $\bigcirc$ | サービス情報  | サービス情報画面へ遷移します。                            |
| 8          | 登録商品情報  | 登録商品情報画面へ遷移します。                            |
| 9          | 日計データ情報 | 日計データ情報画面へ遷移します。                           |

補足説明

## かんたんレジ

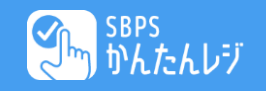

トップ サービス情報 登録商品情報 日計データ情報 1 契約内容 课金方式 サブスクリプション 課金ターム 月額 金額 0円 2 サービス内容 最大商品登録数 100商品(月額200円) 決済履歴管理期間 60日までの保持(月額500円) 日計処理連携 メール送信(月額500円) 端末管理 1 端末 3 レシート情報 表示店舗名 SBPS商会 表示店舗郵便番号 111-1234 表示店舗住所1 中野区中野 表示店舗住所2 ブロードウエイ1234 表示店舗連絡先 03-1234-1234 インボイス登録番号 T011201019999 収入印紙 ON 4

| 操作説明  |             |                                                                                                    |  |  |
|-------|-------------|----------------------------------------------------------------------------------------------------|--|--|
| ご利用端オ | ものサービス設定の確認 | 忍・変更が可能です。                                                                                                    |  |  |
| 項目ID  | 項目名称        | 説明                                                                                                    |  |  |
| 1)    | 契約情報        | ご契約の内容が確認可能です。金額はサービス内容により変動します。<br>課金方式:月額課金のみのご提供となります。<br>月額標準金額:月額費用を表示します。<br>初期費用金額:初期費用を表示します。                                            |  |  |
| 2     | サービス設定情報    | ご利用中のサービス内容が確認可能です。契約により変更可能です。<br>最大商品登録数:登録可能な最大商品数を表示します。<br>決済履歴管理期間:履歴参照が可能な期間を表示します。<br>日計処理連携:日計処理時のデータ連携方法を表示します。<br>端ま管理・端末の管理情報を表示します。 |  |  |

|            |        | 加水自生・加水の自生用和でなかしよう。                                                                                                    |
|------------|--------|----------------------------------------------------------------------------------------------------|
| 3)         | レシート情報 | レシートに表示する店舗情報です。編集画面にて変更が可能です。<br>表示店舗情報:レシートに表示される店舗情報です。<br>インボイス登録番号:レシートに表示されるインボイス登録番号です。<br>収入印紙設定:ONの場合5万円を超えた際、収入印紙枠を表示します。 |
| <u>4</u> ) | 編集ボタン  | 上記内容の編集が可能です。                                                                                                    |

| 補足説明 |  |
|------|--|
|      |  |

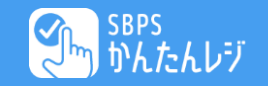

「契約内容」ご利用端末のサービス設定の確認が可能です。 申込時の内容にそって登録されます。

|   | 契約内容                                         | 項目ID | 項目名称              | 説明                                      |
|---|----------------------------------------------|------|-------------------|-----------------------------------------|
|   | MSID                                         | 1    | MSID              | MSIDが表示されます。                            |
| Ū | 50425001<br>課金方式                             | 2    | 課金方式              | 申込内容によって表示が異なります。<br>※月額課金のみのご提供となります。  |
| 2 | 月額課金                                         | 3    | 月額標準金額<br>(税込み価格) | 月額版を申込された場合、月額料金が表示されます。                |
| 3 | 月額標準金額(税込み価格)※サービス内容のオブション費用は別途発生します<br>858円 | 4    | 初期費用金額<br>(税込み価格) | 初期費用が発生する場合、表示されます。<br>※通常初期費用は発生いたしません |

初期費用金額(税込み価格)※サービス内容のオプション費用は別途発生します 0円

(4)

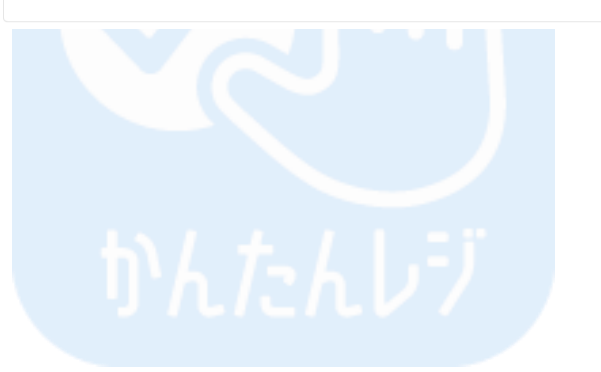

|  | 補足説明 | 月 |  |
|--|------|---|--|
|  |      |   |  |
|  |      |   |  |
|  |      |   |  |
|  |      |   |  |

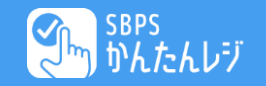

「契約内容」ご利用端末のサービス設定の確認が可能です。 申込時の内容にそって登録されます。

| 項目ID | 項目名称                      | 説明                                                                                                    |
|------|---------------------------|----------------------------------------------------------------------------------------------------|
| 1    | 消費税計算方法                   | 消費税の計算方法を下記より選択可能です。<br>・商品毎消費税足し上げ計算<br>・合算後算出(税抜き算出)※インボイス対応<br>・合算後算出(税込み割り返し算出)※インボイス対応             |
| 2    | 消費税端数計算                   | 消費税計算にて端数が発生した際の計算方法を下記より選択可能<br>です。<br>・切り捨て<br>・繰り上げ<br>・四捨五入                                         |
| 3    | 日計・中間計・管<br>理画面集計値税設<br>定 | 集計値税の表示を下記から選択可能です。<br>・税込み表記<br>・税抜き表記                                                                 |
| 4    | 最大商品登録数                   | 商品登録数を下記より変更することが可能です。<br>・30商品【標準】<br>・100商品【220円(税込み価格/月)】<br>・無制限【440円(税込み価格/月)】                     |
| 5    | 商品カテゴリ利用                  | 商品登録時にカテゴリを入力した場合、こちらを利用にすること<br>で、カテゴリー覧表示を利用することが可能です。<br>未使用の場合は、表示されませんのでご注意ください。<br>・未使用<br>・利用    |
| 6    | 決済履歴管理期間                  | 決済データ履歴の保存期間を下記より変更することが可能です。<br>・30日までの保持【標準】<br>・60日までの保持【550円(税込み価格)/月】<br>・180日までの保持【990円(税込み価格)/月】 |

| 肖費税                    | 計算方法                                                       |
|------------------------|------------------------------------------------------------|
| 合算符                    | 6算出(税抜き算出) *インボイス対応                                        |
| 肖費税                    | 端放z計算                                                      |
| 四捨王                    | 1入                                                         |
| 3計・                    | 中同計 · 管理画面集計临税設定                                           |
| 兑抜き                    | 表記                                                         |
| 最大商                    | 品登録效                                                       |
| 80商品                   | 3 【標準】                                                     |
| 商品力                    | テゴリ利用                                                      |
| 末使月                    | 月                                                          |
| 央済履                    | 歴音理明問                                                      |
| 80日 a                  | 定での保持 【標準】                                                 |
| 3計処                    | 理連携                                                        |
| ノシー                    | - 卜出力【標準】                                                  |
| <sup>湍末管</sup><br>1 端才 | 理                                                          |
| :SV出;                  | カ設定                                                        |
| 卡使月                    | 月                                                          |
| <sub>2R・ノ</sub>        | (ーコード読み取り設定                                                |
| を使月                    | 月                                                          |
| <sub>ノカー</sub>         | リング機能 *本オブションは、PayCASの会員登録機能のお申込が必要となります。ご利用の際はお問い合わせください。 |
| ト使月                    | 月                                                          |
|                        |                                                            |
|                        | 補足説明                                                       |
| _                      |                                                            |

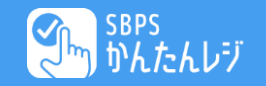

「契約内容」ご利用端末のサービス設定の確認が可能です。 申込時の内容にそって登録されます。

| 項目ID | 項目名称               | 説明                                                                                                    |
|------|--------------------|----------------------------------------------------------------------------------------------------|
| 7    | 日計処理連携             | 日計処理の連携方法を下記より選択可能です。<br>・レシート出力【標準】<br>・メール送信【550円(税込み価格/月)】<br>・API連携【550円(税込み価格/月)】                                                                 |
| 8    | 端末管理               | 端末の管理設定を下記より選択可能です。<br>※複数端末を所持している場合、親端末に子端末を紐づけること<br>が可能です。設定手順は、P24-25をご参照ください。<br>・1端末<br>・複数端末(親)【1100円(税込み価格/月)】<br>・複数端末(子)【110円(税込み価格/月)      |
| 9    | CSV出力設定            | CSV出力設定を下記より選択可能です。<br>・未使用<br>・利用【440円(税込み価格/月)】<br>設定することで、ダッシュボードの各種情報、日計データ情報を<br>CSVデータで出力することが可能です。                                              |
| 0    | QR・バーコード読<br>み取り設定 | QR・バーコード読み取り設定を下記より選択可能です。<br>・未使用<br>・利用【660円(税込み価格/月)】<br>本機能は、端末のフロント・リアカメラをQR・バーコードリー<br>ダとして利用し、あらかじめ管理画面に登録頂いている商品番号<br>等を読み取り、カートへ追加できる機能となります。 |
| 1)   | リカーリング機能           | 本オプションを利用する場合は、決済端末の会員登録機能のお申<br>込みが必要となります。ご希望の際は、下記へお問い合わせくだ<br>さい。<br>SBPSGRP-PAXSupport@sbpayment.jp                                               |

| 1 90        |                                                             |
|-------------|-------------------------------------------------------------|
| 9 頁         | 102:88:041 #                                                |
| 四指          | 各五入                                                         |
| 3計          | · 中間計 · 管理画面集計組稅設定                                          |
| 兑払          | 支持表記                                                        |
| 最大          | ;商品登録教                                                      |
| (0) 育       | 第品 【標準】                                                     |
| 商品          | 3カテゴリ利用                                                     |
| 末存          | 2月                                                          |
| た<br>泊<br>日 | 调歴管理期間<br>目までの保持【標準】                                        |
| 日計<br>ノジ    | 処理連携シート出力【標準】                                               |
| 端末          | :當理                                                         |
| 1           | 盖末                                                          |
| :sv         | 出力設定                                                        |
| 未修          | 2月                                                          |
| QR          | ・バーコード読み取り設定                                                |
| 夫仮          | 2月                                                          |
| ノカ          | ーリング機能 *本オプションは、PayCASの会員登録機能のお申込が必要となります。ご利用の際はお問い合わせください。 |
| 長信          | 5円                                                          |
|             |                                                             |
|             | 補足説明                                                        |

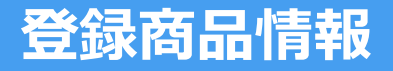

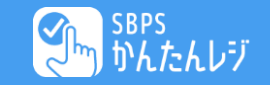

| ( ~") | かんたんレジ                                                                                                    |                                                                                                    |                                                                                                    |                                                                                                    | 🖸 お問い合わせ |
|-------|----------------------------------------------------------------------------------------------------|----------------------------------------------------------------------------------------------------|----------------------------------------------------------------------------------------------------|----------------------------------------------------------------------------------------------------|----------|
| トップ   | サービス情報                                                                                                    | 登録商品情報                                                                                                    | 日計データ情報                                                                                                    |                                                                                                    |          |
| 1     | 新規登録<br>商品コード                                                                                                    |                                                                                                    |                                                                                                    |                                                                                                    |          |
|       | 商品名                                                                                                    |                                                                                                    |                                                                                                    |                                                                                                    |          |
|       | 価格From 円                                                                                                    |                                                                                                    |                                                                                                    |                                                                                                    |          |
| 2     | 価格To<br>円                                                                                                    |                                                                                                    |                                                                                                    |                                                                                                    |          |
|       | 表示件数<br>10 ~                                                                                                    |                                                                                                    |                                                                                                    |                                                                                                    |          |
|       | 並び順                                                                                                    |                                                                                                    |                                                                                                    |                                                                                                    |          |
|       | 100 MUI                                                                                                    |                                                                                                    |                                                                                                    |                                                                                                    |          |
|       | 取和) >                                                                                                    |                                                                                                    |                                                                                                    |                                                                                                    |          |
| I     | 東新 ▼                                                                                                    |                                                                                                    |                                                                                                    |                                                                                                    |          |
| 3     | 被釈∏ ♥<br>検索<br>1-10件<br>商品コード                                                                                                    | 商品名                                                                                                    | 5                                                                                                    | 価格(税込)                                                                                                    |          |
| 3     | 被新                                                                                                    | <b>商品名</b><br>生ビー                                                                                                    | 5<br>ルメガ                                                                                                    | 価格(税込)<br>880                                                                                                    |          |
| 3     | 1 - 10 件<br>商品コード<br>TEST001<br>TEST002                                                                                            | <b>商品名</b><br>生ビー<br>レモン                                                                                                    | 5<br>-ルメガ<br>イサワー                                                                                                  | 価格(税込)<br>880<br>770                                                                                                    |          |
| 3     | RR#TF マ<br>RR#TF マ<br>1 - 10 件<br>商品コード<br>TEST001<br>TEST002<br>TEST003                                                           | <b>商品名</b><br>生ビー<br>レモン<br>ウーロ                                                                                                    | ・<br>・ルメガ<br>・サワー<br>コンハイ                                                                                          | <ul> <li>価格(税込)</li> <li>880</li> <li>770</li> <li>770</li> </ul>                                                                |          |
| 3     | RRATI マ<br>秋末<br>1 - 10 件<br>商品コード<br>TEST001<br>TEST002<br>TEST003<br>TEST004                                                     | <b>商品名</b><br>生ビー<br>レモン<br>ウーロ<br>鳥籠羽                                                                                                    | 5<br>-ルメガ<br>                                                                                                    | <b>備格(税込)</b><br>880<br>770<br>770<br>550                                                                                        |          |
| 3     | (現在) マントロン (現在) (現在) (現在) (現在) (現在) (現在) (現在) (現在)                                                                                 | 商品名<br>生ビー<br>レモン<br>ウーロ<br>鳥籠羽<br>スマイ                                                                                                    | 5<br>ルメガ<br>/サワー<br>ミンハイ<br>ミ                                                                                      | <b>価格 (税込)</b><br>880<br>770<br>770<br>550<br>10                                                                                 |          |
| 3     | 1 - 10 件<br>商品コード<br>TEST001<br>TEST002<br>TEST003<br>TEST004<br>TEST005<br>TEST006                                                | 商品を           生ビー           レモン           ウーロ           島鹿湖           スマイ           スマイ                                                         | 5<br>ルメガ<br>パサワー<br>コンハイ<br>を<br>ル<br>ノル×2                                                                         | <ul> <li>価格(税込)</li> <li>880</li> <li>770</li> <li>750</li> <li>550</li> <li>10</li> <li>20</li> </ul>                           |          |
| 3     | 1 - 10 件<br>商品コード<br>TEST001<br>TEST002<br>TEST003<br>TEST004<br>TEST005<br>TEST006<br>TEST006<br>TEST007                          | 商品名           生ビー           レモン           ウーに           島施落           スマイ           スマイ           スマイ                                           | 5<br>パレメガ<br>イサワー<br>コンパイ<br>を<br>パレ<br>パレベ2<br>ノリレ×2                                                              | <ul> <li>価格(税込)</li> <li>880</li> <li>770</li> <li>550</li> <li>10</li> <li>20</li> <li>100</li> </ul>                           |          |
| 3     | 1-10 件<br>商品コード<br>TEST001<br>TEST002<br>TEST004<br>TEST005<br>TEST006<br>TEST006<br>TEST007<br>TEST008                            | 商品名           生ビー           レモン           ウーに           島鹿男           スマイ           スマイ           スマイ           スマイ           スマイ           スマイ | 5<br>ルメガ<br>イサワー<br>コンハイ<br>を<br>ル<br>ル<br>ル<br>ンハイ<br>ンハイ<br>ンハイ<br>ンハイ<br>ンハイ<br>ンハイ<br>ンハイ<br>ンハイ<br>ンハイ<br>ンハイ | <ul> <li>価格(税込)</li> <li>880</li> <li>770</li> <li>770</li> <li>550</li> <li>10</li> <li>20</li> <li>100</li> <li>216</li> </ul> |          |
| 3     | ★末<br>1-10件<br>商品コード<br>TEST001<br>TEST002<br>TEST003<br>TEST004<br>TEST005<br>TEST006<br>TEST007<br>TEST008<br>TEST008<br>TEST009 | 商品を           生ビー           レモン           ウーに           島施課           スマイ           スマイ           スマイ           スマイ           スマイ           スマイ | 5<br>ルメガ<br>パサワー<br>コンハイ<br>ド<br>ル<br>ル<br>メントイ<br>リル×2<br>リル×10<br>リル×20<br>リル×30                                 | <ul> <li>価格(税込)</li> <li>880</li> <li>770</li> <li>550</li> <li>10</li> <li>20</li> <li>100</li> <li>216</li> <li>300</li> </ul> |          |

操作説明 ご利用端末の登録商品情報の確認・変更が可能です。

| 項目ID | 項目名称       | 説明                                                       |
|------|------------|----------------------------------------------------------|
| 1    | 新規登録ボタン    | 商品の追加が可能です。<br>表示されるフォームに入力後、「登録」ボタンを押すことで登録が可能で<br>す。   |
| 2    | 検索項目/検索ボタン | 検索項目に沿った、商品の検索が可能です。「検索」ボタンを押すことで、<br>下段に該当商品の一覧が表示されます。 |
| 3    | 商品一覧       | ②の処理にて、検索結果一覧が表示されます。<br>商品コードをクリックする事で、商品詳細へ遷移する事が可能です。 |

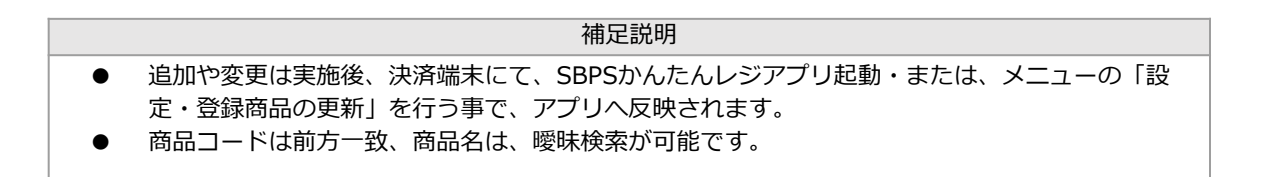

次へ

## 登録商品情報 新規登録

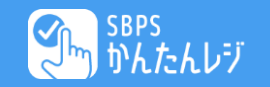

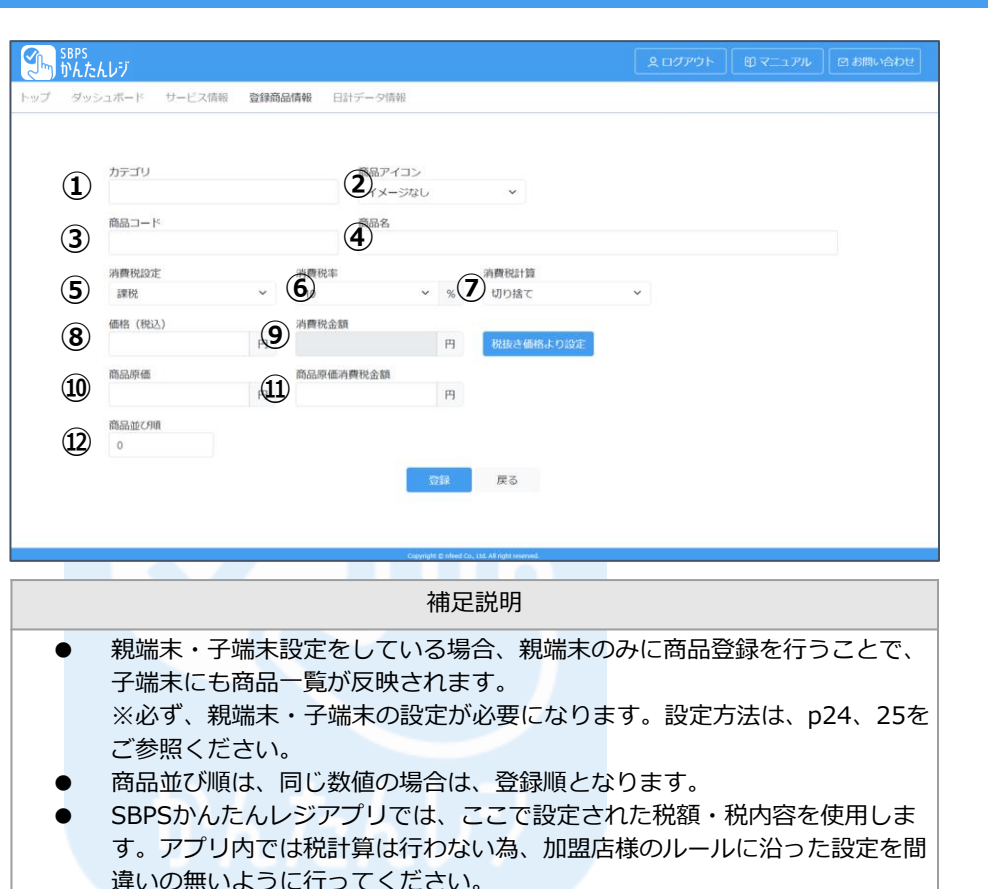

|                | 操作說明          |                                                                          |  |  |  |
|----------------|---------------|--------------------------------------------------------------------------|--|--|--|
| 商品情報           | の項目毎の情報を      | と説明します。                                                                  |  |  |  |
| 項目ID           | 項目名称          | 説明                                                                       |  |  |  |
| 1              | 商品カテゴリ        | 商品カテゴリです。                                                                |  |  |  |
| 2              | 商品アイコン        | 商品イメージに近い画像を登録できます。アイコン一覧は、<br>一括登録シートファイルの中にある、「アイコン一覧」シ<br>ートをご参照ください。 |  |  |  |
| 3              | 商品コード         | 商品コードです。<br>重複不可項目となります。(半角24文字)                                         |  |  |  |
| 4              | 商品名           | SBPSかんたんレジアプリで表示される商品名です。(全<br>半角42文字)                                   |  |  |  |
| (5)            | 消費税設定         | 課税/非課税/免税/不課税 から選択してください。                                                |  |  |  |
| 6              | 消費税率          | 消費税率を設定してください。                                                           |  |  |  |
| $\overline{O}$ | 消費税計算方法       | 切り捨て/切り上げ/四捨五入 から選択してください。                                               |  |  |  |
| 8              | 商品価格(税<br>込)  | 商品価格です。<br>課税対象の場合は必ず税込みで入力してください。                                       |  |  |  |
| 9              | 消費税額          | 消費税を入力してください。<br>アプリでは(内消費税)として利用します。                                    |  |  |  |
| 10             | 商品原価          | 商品原価です。<br>SBPSかんたんレジアプリでは未使用項目。                                         |  |  |  |
| (1)            | 商品原価(消費<br>税) | 商品原価消費税です。<br>SBPSかんたんレジアプリでは未使用項目。                                      |  |  |  |
| 12             | 商品並び順         | SBPSかんたんレジアプリの表示順を設定します。                                                 |  |  |  |

## 登録商品情報-消費税計算について-

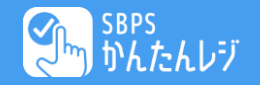

インボイス制度では、「消費税の計算方式が合算値に対して1回の計算・端数処理であること」となっているため、商品価格によって消費税が変わりま す。そのため、消費税算出時に端数が発生する商品については、税込み価格通りにならない場合がございますので、何卒ご了承ください。 下記、計算方法の違いになります。

#### 商品毎足し上げ(切り捨ての場合)

#### 小計合算後算出 ※インボイス対応(切り捨ての場合)

| 商品  | 消費税      | 金額(税抜) |
|-----|----------|--------|
| 商品A | 24円(8%)  | 303円   |
| 商品A | 24円(8%)  | 303円   |
| 商品B | 30円(10%) | 303円   |
| 商品B | 30円(10%) | 303円   |
|     | 消費税8%    | 48円    |
|     | 消費税10%   | 60円    |
|     | 合計       | 1320円  |

▲「商品毎消費税足し上げ計算」では、商品の消 費税を単純に足し上げる計算方法となります。 ただし、国税庁推奨の計算方法ではない旨、ご理 解ください。

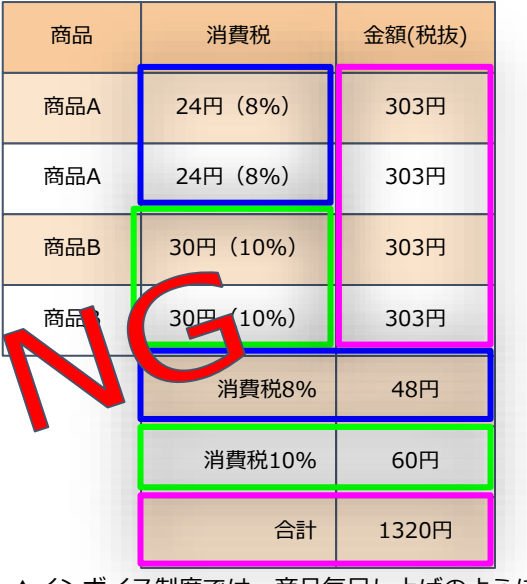

▲インボイス制度では、商品毎足し上げのように、 商品ごとの消費税を算出しての計算は認められない。

| 商品                | 消費税                                                                                                    | 金額(税抜)                                                                                                    |
|-------------------|----------------------------------------------------------------------------------------------------|----------------------------------------------------------------------------------------------------|
| 商品A               | <del>-24円(8%)</del>                                                                                                    | 303円                                                                                                    |
| 商品A               | <u>_24円 (8%)</u> _                                                                                                    | 303円                                                                                                    |
| 商品B               | <del>-30円(10%)</del>                                                                                                    | 303円                                                                                                    |
| 商品B               | <del>_30円(10%)</del>                                                                                                    | 303円                                                                                                    |
|                   | 消費税8%                                                                                                    | 48円<br>606円×1.08=654.48<br>切り捨てなので654円<br>654-606=48円                                                                                                    |
|                   | 消費税10%                                                                                                    | 60円<br>606×1.1=666.6<br>切り捨てなので666円<br>666-606=60円                                                                                                    |
|                   |                                                                                                    | 1320円                                                                                                    |
| 商品A<br>商品B<br>商品B | - <u>24円(8%)</u><br>- <del>30円(10%)</del><br>-<br>-<br>-<br>-<br>-<br>-<br>-<br>-<br>-<br>-<br>-<br>(10%)<br>-<br>-<br>-<br>-<br>-<br>-<br>-<br>-<br>-<br>-<br>-<br>-<br>- | 303円<br>303円<br>303円<br>303円<br>48円<br>606円×1.08=654.44<br>切り捨てなので654円<br>654-606=48円<br>600×1.1=666.6<br>切り捨てなので666円<br>606×1.1=666.6<br>切り捨てなので666円<br>666-606=60円<br>1320円 |

1回の消費税計算となります。

### 登録商品情報-消費税計算について-

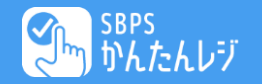

消費税算出時に端数が発生する商品については、税込み価格通りにならない場合がございますので、何卒ご了承ください。 事例をいくつか掲載しておりますので、ご参考ください。

【事例1】 小計合算後算出 ※インボイス対応 (切り捨ての場合)

商品A 1,032円(税込)

商品B 1,528円(税込)

商品C 3,584円(税込)

合計 6,144円(税込)になるが、レジで登録すると、合計金額6,146円(税込)になるのはなぜか?

【回答】 1,032円(税込)10%939円(税抜) 1,528円(税込)10%1390円(税抜) 3,584円(税込)10%3259円(税抜)

939円+1390円+3259円×1.1(消費税)=6146.8円 切り捨てなので、合計6146円 となる。

上記のように、インボイス制度の計算では、税抜き金額の合計値に対し、1回の消費税計算となるため、誤差が発生してしまいます。 ※インボイス制度では、939円×10%+1390×10%+3259円×10%=合計金額という計算方法は認められないため。

## かんたんレジ

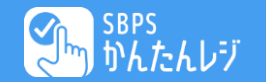

#### 【事例2】

593円(税込)で登録しているのに、カゴに入れると592円になるのはなぜか?

【回答】 理由は以下2点となります。

理由①

商品設定として 税込価格:593円 消費税:54円 と登録されているため、税抜き価格が「539円」 として処理されます。 ※インボイス対応の場合、消費税が54円という話ではなく、税抜き価格が「593 – 54 = 539円」となる部分が重要となります。

理由2

サービス情報の消費税端数計算値が「切り捨て」と設定されていた場合、税抜き価格「539円」の消費を計算すると53.9円となり、 切り捨てると、53円となるため、539+53=592円 という形になります。

これらは、インボイス制度の計算方法は、商品毎の消費税は税抜き価格の算出に使われる値となるため、このような事象が発生いたします。 こちらは国税庁からの推奨計算方法上、どうしても発生してしまう旨、ご理解お願いいたします。

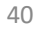

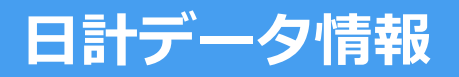

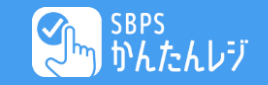

| <b>S</b>   | sBPS<br>かんたんレジ              |        |           |       | 🖸 お問い合わせ |
|------------|-----------------------------|--------|-----------|-------|----------|
| トップ        | サービス情報                      | 登録商品情報 | 日計データ情報   |       |          |
| 1          | お買上伝票番号                     |        |           |       |          |
|            | お買上日時From                   |        |           |       |          |
|            | 年/月/日 🗖                     |        |           |       |          |
|            | お買上日時To                     |        |           |       |          |
|            | 年/月/日 📋                     |        |           |       |          |
|            | 価格From                      |        |           |       |          |
|            | 円                           |        |           |       |          |
|            | 価格To                        |        |           |       |          |
|            | 円                           |        |           |       |          |
|            | カテゴリ                        |        |           |       |          |
|            |                             |        |           |       |          |
|            | 商品コード                       |        |           |       |          |
|            |                             |        |           |       |          |
|            | 商品名                         |        |           |       |          |
| I          | 10<br>並び順<br>最新順<br>、<br>検索 |        |           |       |          |
| $\bigcirc$ | 1 - 10 件<br>お買上伝票番号         |        | 处理区分      | 合計会   | 全額       |
| U          | 2023032416470               | 308    | お買い上げ(完了) | 1     |          |
|            | 2023032516352               | 428    | お買い上げ(完了) | 1,550 |          |
|            | 20230324171329              | 954    | お買い上げ(完了) | 10    |          |
|            | 2023032516350               | 441    | お買い上げ(完了) | 780   |          |
|            | 2023032619243               | 713    | 取り消し(完了)  | 780   |          |
|            | 2023032417094               | 839    | お買い上げ(完了) | 1,760 |          |
|            | 2023032416533               | 238    | お買い上げ(完了) | 1     |          |
|            | 20230324171227              | 703    | お買い上げ(完了) | 1     |          |

| お買い上げ | (完了) |  |
|-------|------|--|
|       |      |  |

880

2023032417104764

操作説明 日計処理時に、サーバへ連携された取引情報を参照する事ができます。

| 項目ID | 項目名称       | 説明                                                         |
|------|------------|------------------------------------------------------------|
| 1    | 検索項目/検索ボタン | 検索項目に沿った、取引情報の検索が可能です。「検索」ボタンを押すこ<br>とで、下段に該当取引の一覧が表示されます。 |
| 2    | 取引情報一覧     | ①の処理にて、検索結果一覧が表示されます。<br>レシート番号をクリックする事で、取引詳細へ遷移する事が可能です。  |

| 補足説明                  |  |
|-----------------------|--|
| ● レシート番号は前方一致検索が可能です。 |  |
|                       |  |
|                       |  |
|                       |  |

## ダッシュボード

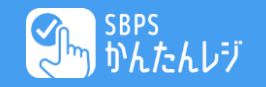

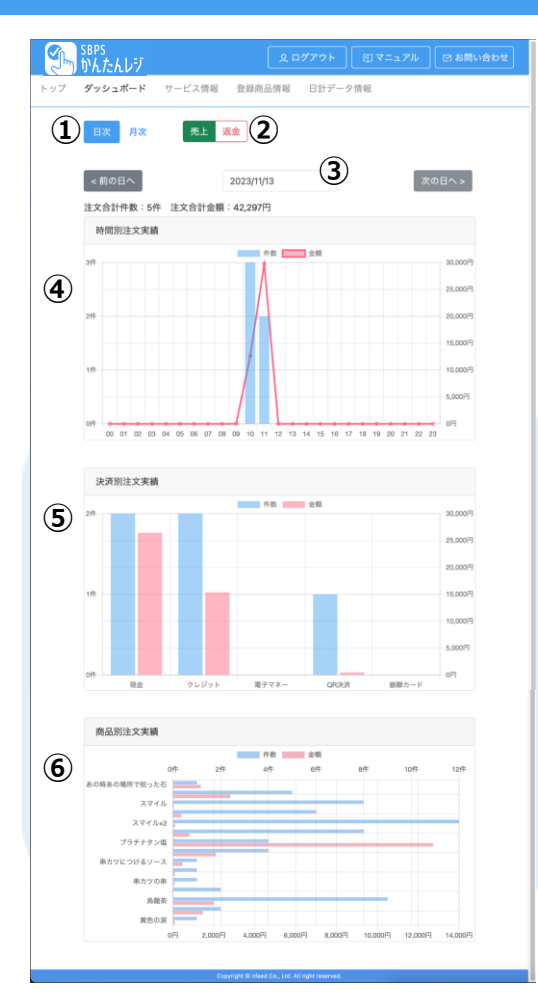

#### 操作説明 上部メニューにて「ダッシュボード」をクリックすることで、日次・月次での集計が確認可能です。

| 項目ID | 項目名称    | 説明                              |
|------|---------|---------------------------------|
| 1    | 日次/月次選択 | 日単位の集計と/月単位の集計を選択することが出来ます。     |
| 2    | 売上/返金選択 | 売上集計と返金集計を選択することが出来ます。          |
| 3    | 対象日/月選択 | 対象となる日付/月を選択することが出来ます。          |
| 4    | 注文実績    | 総注文金額/件数(注文単位)を確認することが出来ます。     |
| 5    | 決済別注文実績 | 決済別の総注文金額/件数(注文単位)を確認することが出来ます。 |
| 6    | 商品別注文実績 | 商品別の総金額/件数を確認することが出来ます。         |

|   | 補足説明                                           |
|---|------------------------------------------------|
| • | 集計表示可能期間は、サービス情報-決済履歴管理期間 の間となります。             |
| • | 日計処理を実施したデータが集計対象となります。                        |
| • | サービス内容の「CSV出力設定」を「利用」にすることで各グラフにCSV出力ボタンが表示します |
|   | そのボタンを押下する事で、該当グラフのCSVファイルが出力可能です。             |

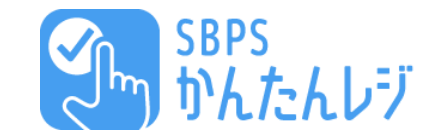

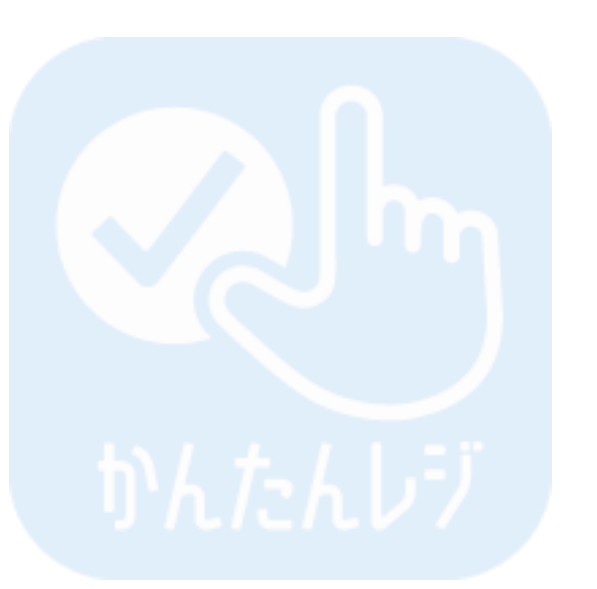

## その他

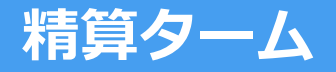

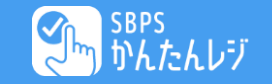

①月額申込+オプションなし

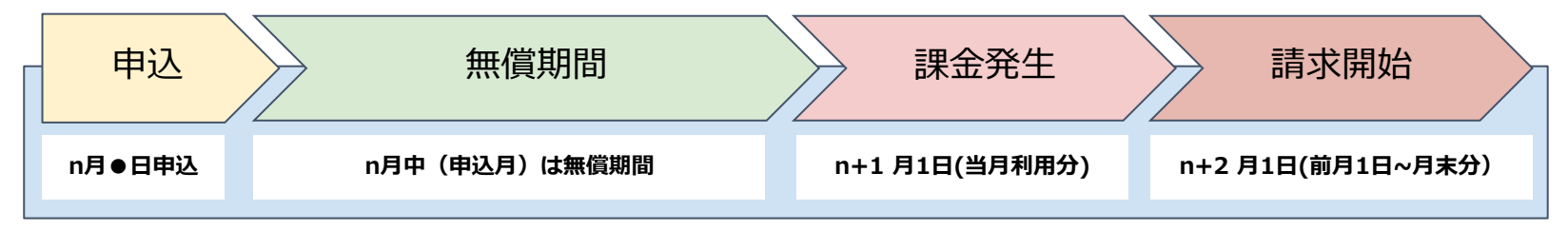

#### ②月額申込+オプションあり(申込月途中のオプション変更含)

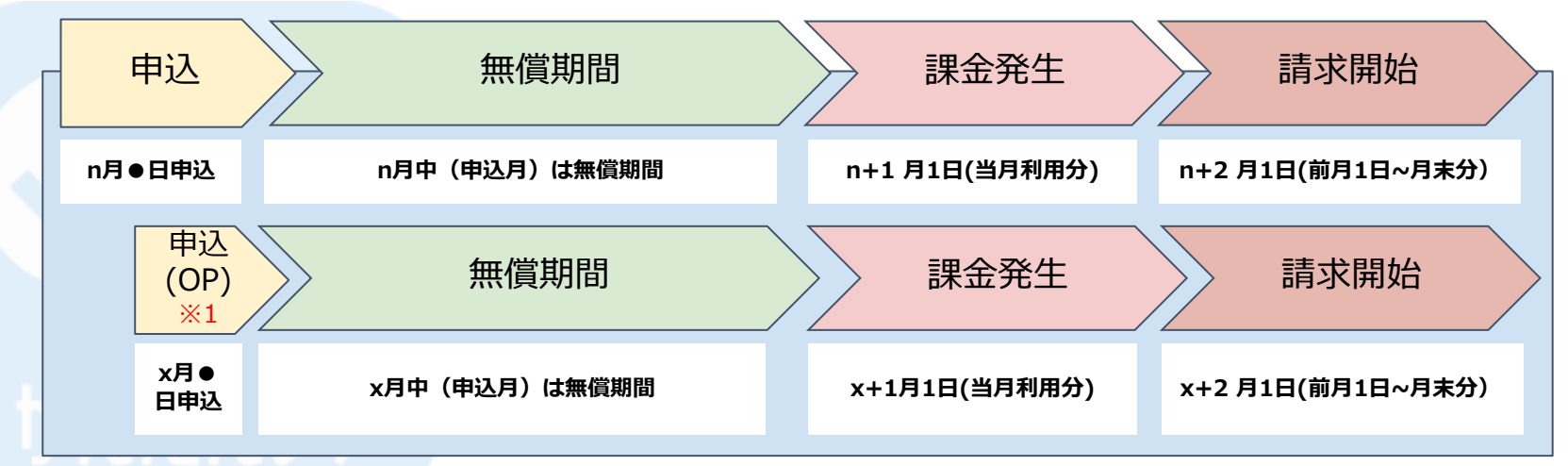

※1 オプション機能のこと ※アプリ費用の精算は加盟店様の売上から相殺される形で実施されます。

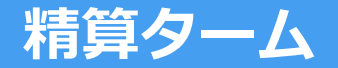

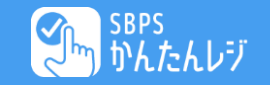

#### ③月額申込+オプションあり(申込月翌月のオプション変更)

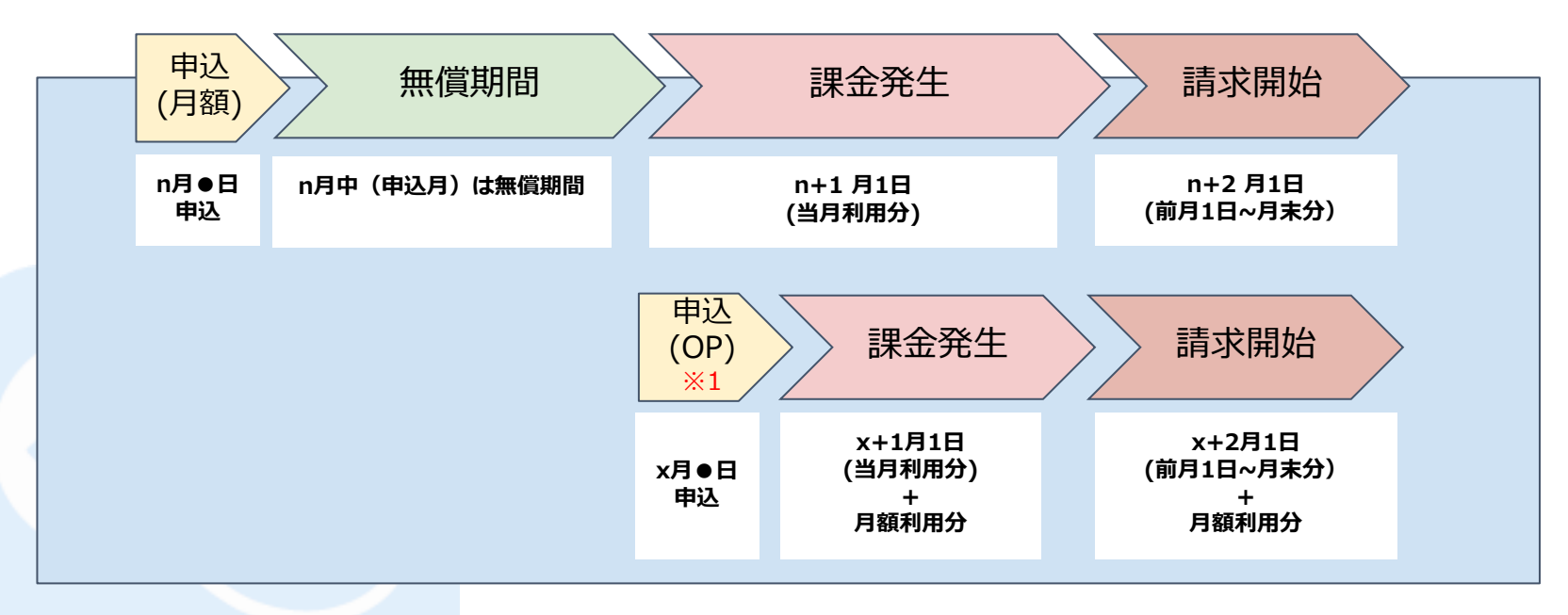

※1 オプション機能のこと

※オプション機能は1回でも利用申込をした場合、その後利用解除をしてもその月はオプション課金月となります。

- 例:・3月6日 ON
  - ・3月15日 OFF
  - ・4月1日 OFF

この場合、3月は課金、4月は無課金となります。

FAQ

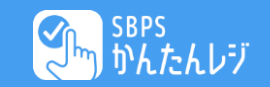

| No.      | Question              | Answer                                                                   |
|----------|-----------------------|--------------------------------------------------------------------------|
| 1        | SBPSかんたんレジはどんなアプリですか? | かんたんシンプルなPOSレジアプリです。                                                     |
| 2        | 決済と連動させて利用できますか?      | はい。POSで商品を選択し、その金額を決済アプリに連動してご利<br>用いただけます。                              |
| 3        | 料金はかかりますか?いつからかかりますか? | はい。料金は発生します。基本料金は端末で利用開始処理を行った月の翌月から発生します。オプション料金は利用申込をした月が<br>課金月となります。 |
| 4<br>h 4 | どこから申し込めますか?          | 端末内のアプリメニューから「SBPSかんたんレジ」を押下して、利<br>用開始処理が可能です。                          |

FAQ

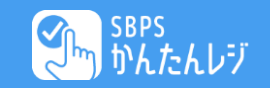

| No.    | Question                      | Answer                                                                                             |
|--------|-------------------------------|----------------------------------------------------------------------------------------------------|
| 5      | 管理画面は利用できますか。                 | はい。SBPSかんたんレジ専用の管理画面をご利用いただけます。                                                                    |
| 6      | 商品の登録数に限りはありますか?              | 基本プラン(780円/台)で30品目まで登録が可能です。<br>オプションで登録品目を増やすことも可能です。                                             |
| 7      | オプションを申し込みたいのですが、どこから申し込めますか? | SBPSかんたんレジ管理画面から申し込みが可能です。<br>管理画面のURLは下記となります。<br>https://psregi.sbpayment.jp/login               |
| 8<br>h | 解約したい場合はどうすれば良いですか?           | 解約用の書面にて申し込みをお願いします。<br>※ただし解約するとログインできなくなり、管理画面でデータを閲覧<br>することはできなくなります。<br>※解約は当月受付、翌月末日解約となります。 |

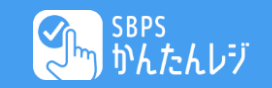

| No. | Question                                  | Answer                                    |
|-----|-------------------------------------------|-------------------------------------------|
| 9   | アプリの費用はどのように支払えば良いですか?                    | 売上から相殺されます。                               |
| 10  | 請求書を送ってもらって支払いたいです。                       | 申し訳ございません。アプリ費用は売上からの相殺処理となります。           |
| 11  | オプションの解約をしたいです。                           | オプションの解約は、SBPSかんたんレジの管理画面から解約をお<br>願いします。 |
| 12  | SBPSかんたんレジ管理画面から商品登録をしていない状態で<br>利用可能ですか? | はい。端末上の「未登録商品追加」ボタンから利用することが可能<br>です。     |

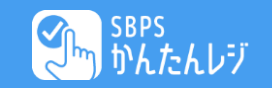

| No. | Question                               | Answer                                                              |
|-----|----------------------------------------|---------------------------------------------------------------------|
| 13  | 申し込めたかどうか確認できますか?                      | アプリ上での利用開始処理が完了している場合、ID(MSID)・パス<br>ワードでログインできる場合は、利用開始状態となっております。 |
| 14  | 何のオプションを申し込んでいるかを確認できますか?              | SBPSかんたんレジ管理画面にログインいただくことで確認が可能<br>です。                              |
| 15  | パスワードを忘れてしまったので再設定したいです。               | SBPSかんたんレジ管理画面(ログイン画面)の「パスワードをお忘れの方はこちら」から再設定が可能です。                 |
| 16  | 利用開始手続きを実施した日によって、月額費用が日割り計算さ<br>れますか。 | 日割り計算は行っておりません。利用開始お手続きを実施した翌<br>月から課金が開始されます。                      |

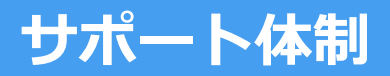

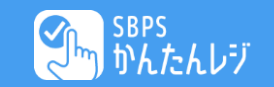

| 項目         | 内容                                                                                                    |
|------------|----------------------------------------------------------------------------------------------------|
| サポート問い合わせ先 | <ul> <li>SBPSかんたんレジのアプリ操作方法・管理画面に関するお問合せ<br/>SBペイメントサービス決済端末サポート (365日 8:30~21:00受付)<br/>TEL:0120-076-117<br/>SBPSGRP-PAXSupport@sbpayment.jp</li> <li>契約・収納明細に関するお問合せ<br/>SBPS加盟店サポート (土日祝を除く平日 9:30~17:30受付)<br/>TEL:03-5776-7024<br/>sbps-dp-support@sbpayment.jp</li> </ul> |
| かんたんレジ     |                                                                                                    |

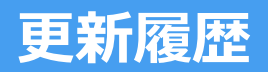

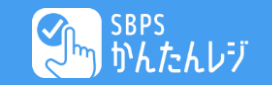

| 日付         | Ver | 対象 | 項目 |
|------------|-----|----|----|
| 2025.05.21 | 1.0 |    | —  |

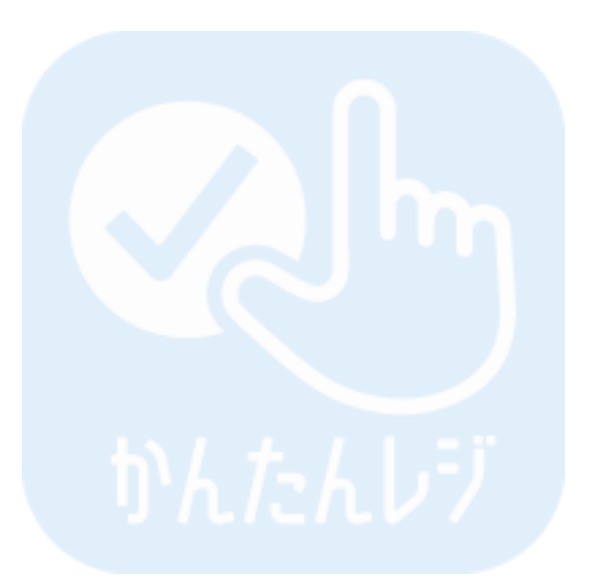